# Systemy programowania robotów przemysłowych - obsługa i podstawy programowania robotów KUKA

Sterownik KR C4(8.x)

### Klasy robotów KUKA

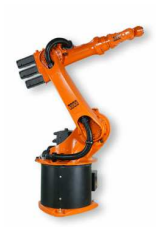

małe obciążenia

KR 3 KR 6 KR 6 ARC KR 6 KS KR 16 KR 16 L6 KR 16 L6 ARC KR 16 KS KR 16 L6 KS KR 46 L6 KS

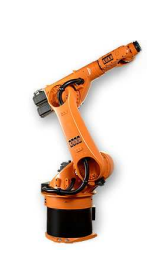

średnie obciążenia

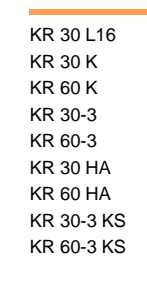

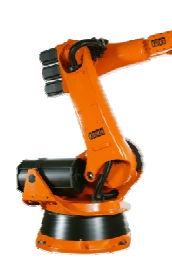

wysokie obciążenia

KR 100 comp KR 140 comp KR 200 comp KR 150-2 KR 180-2 KR 180-2 KR 210-2 KR 240-2 KR 150-2 KR 180-2 KR 180-2 KR 180-2 KR 210-2 KR 150 W

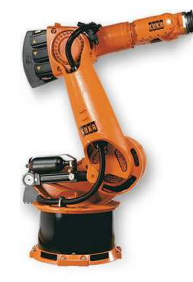

bardzo wysokie obciążenia

KR 360 KR 500 KR 1000 TITAN

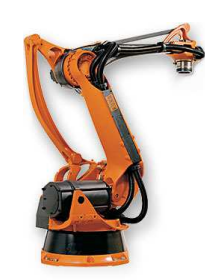

1

konstrukcje specjalne

KR 3 SI KR 100-2 PA KR 180-2 PA KR 360 450 PA KR 500 570 PA KR 100-2 P KR 120-2 P KR 360 L150 P KR iiwa

# Możliwości montażu robotów KUKA

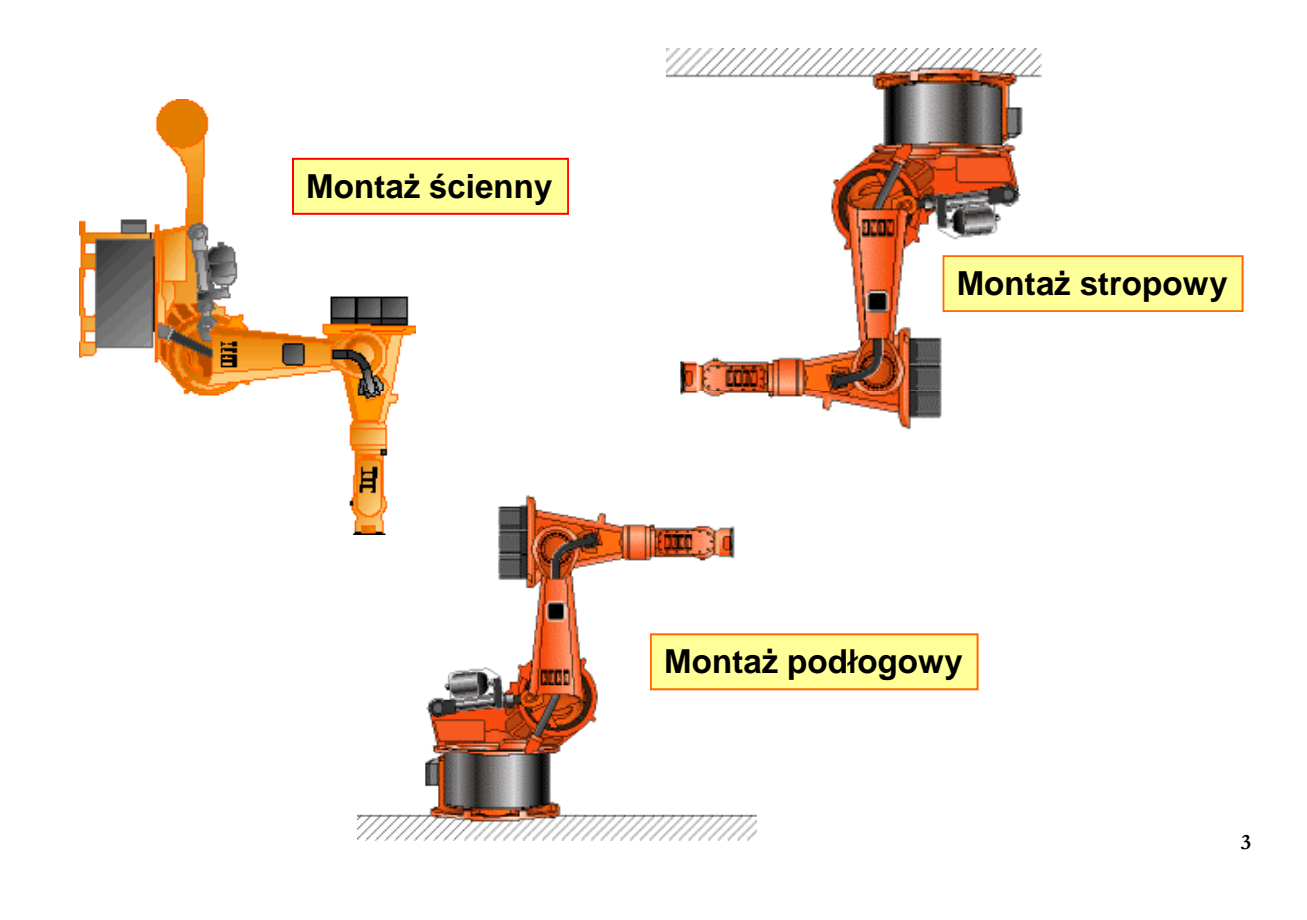

### Jednostki liniowe KUKA

Jednostki liniowe KUKA zwiększające swobodę ruchu Możliwość montażu podłogowego i stropowego

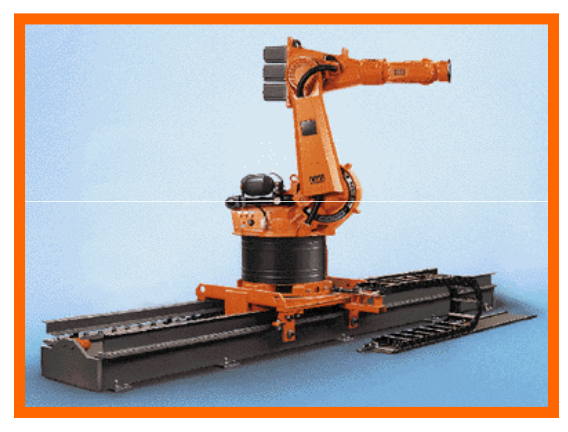

Montaż podłogowy

### Montaż stropowy

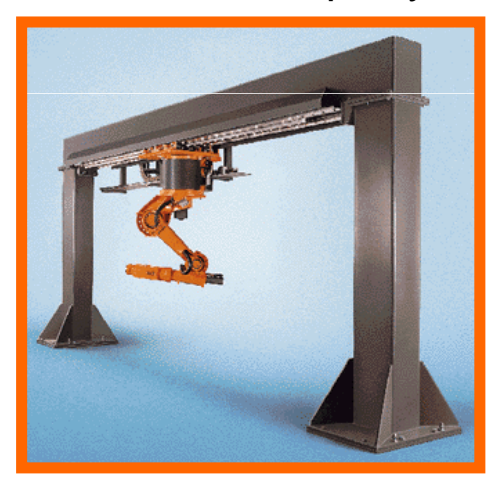

### Osobliwości manipulatorów KUKA typu 6R

Standardowa kinematyka sześcioosiowa rozróżnia trzy różne konfiguracje osobliwe. Są to:

- osobliwość pułapowa,
- osobliwość pozycji wyprostowanej,
- osobliwość osi kiści (nadgarstka).

Osobliwości charakteryzują się między innymi tym, że kinematyka odwrotna (przeliczenie współrzędnych kartezjańskich na współrzędne przegubowe) pomimo ustalonych parametrów "Status" i "Turn", nie jest jednoznacznie określona. Mała zmiana w układzie kartezjańskim w bezpośrednim sąsiedztwie osobliwości prowadzi do dużych zmian wartości kątowych osi (dużych prędkości ruchu w złączach!).

### Osobliwości manipulatorów KUKA typu 6R

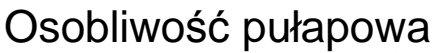

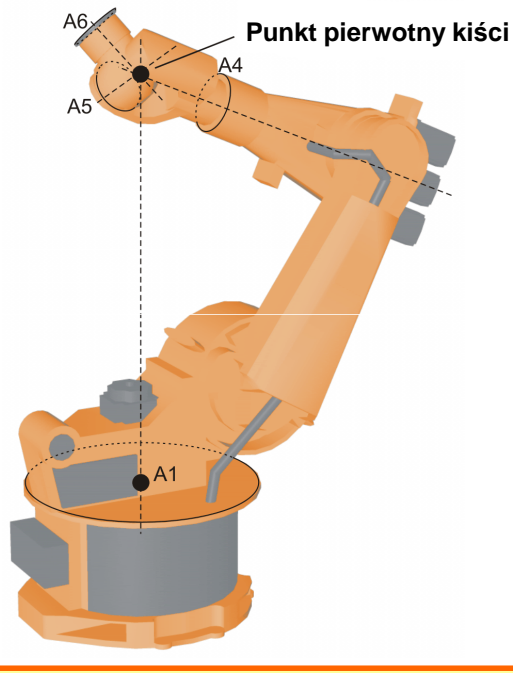

Punkt pierwotny kiści znajduje się w punkcie przecięcia osi A4, A5 i A6, na osi 1.

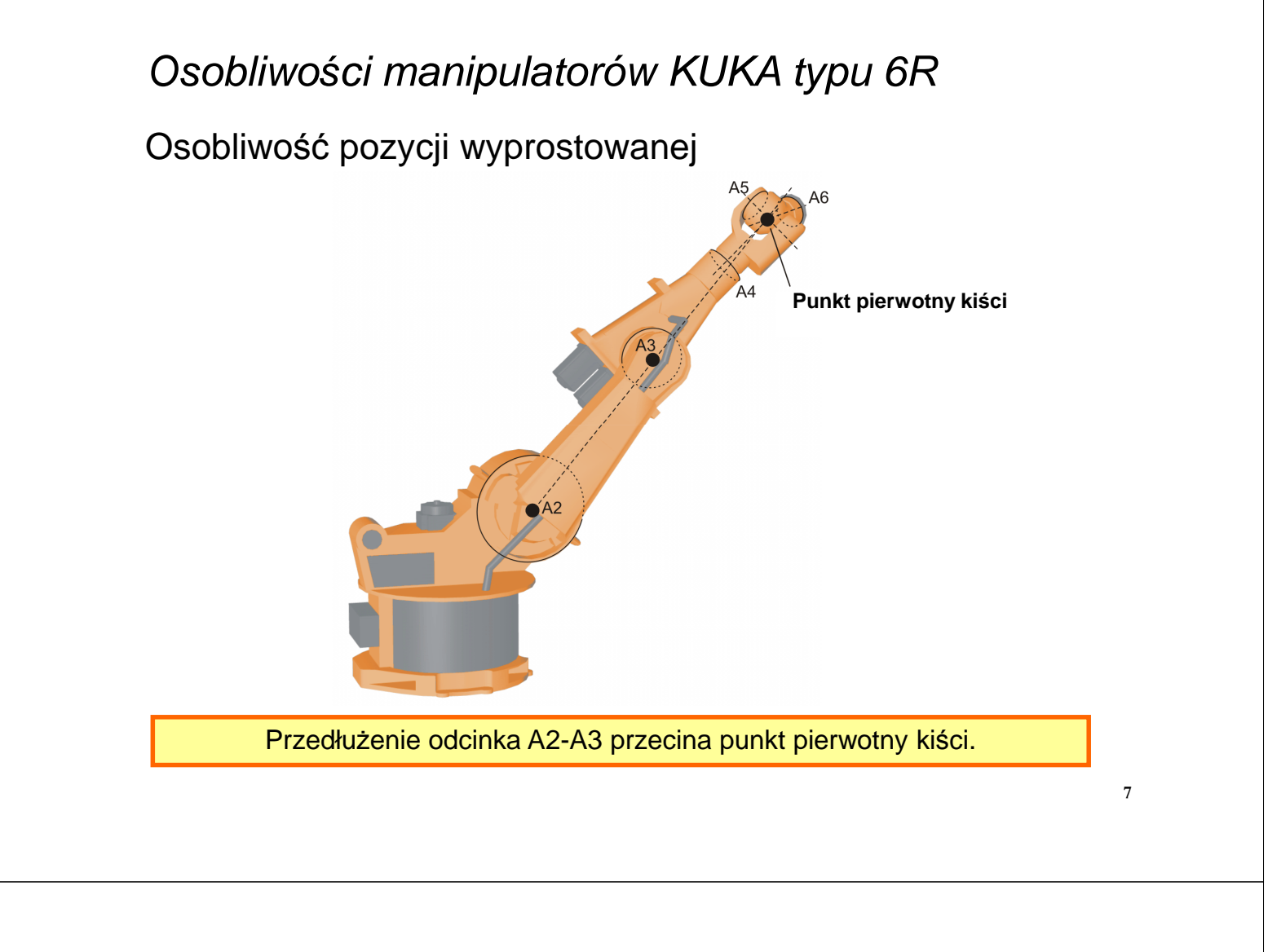

# Osobliwości manipulatorów KUKA typu 6R

### Osobliwość osi kiści

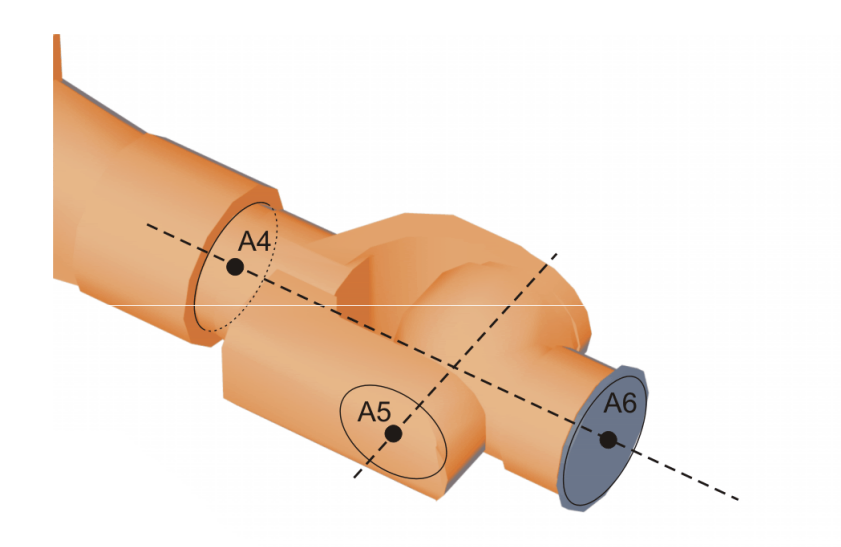

W tym przypadku osie 4 i 6 są równoległe względem siebie. Pozycja obu osi nie jest jednoznacznie określona przez kinematykę odwrotną, gdyż istnieje nieskończenie wiele pozycji dla A4 i A6.

### Podstawowe elementy systemu robota KUKA

- Ramię manipulacyjne typowo o sześciu stopniach swobody
- Sterownik robota KR C4 / KR C4 compact
- Ręczny panel operatora-programisty KUKA smart PAD

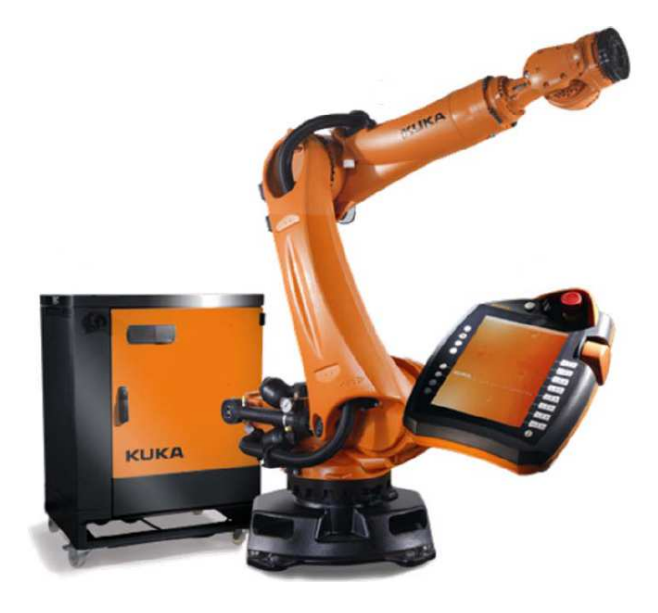

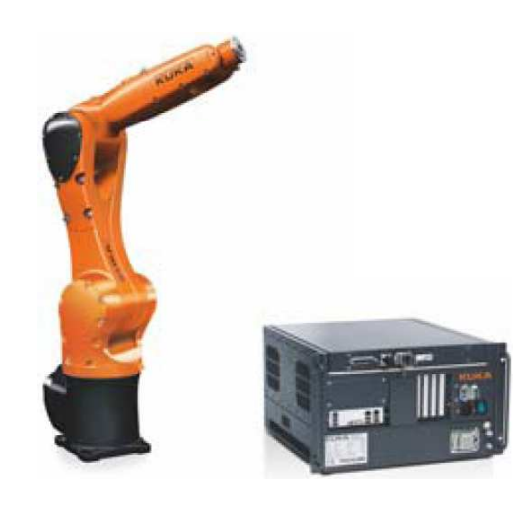

**KR AGILUS** 

# Ramię robota KUKA

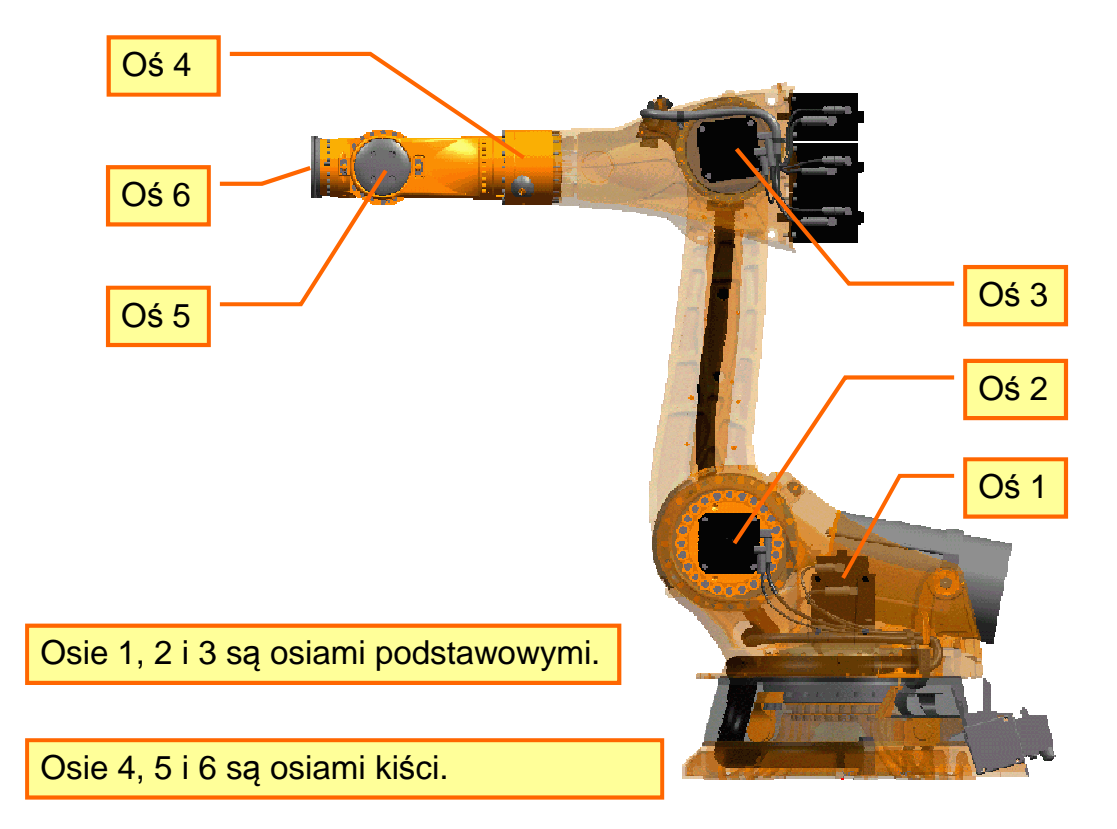

# Ramię robota KUKA – konstrukcja mechaniczna

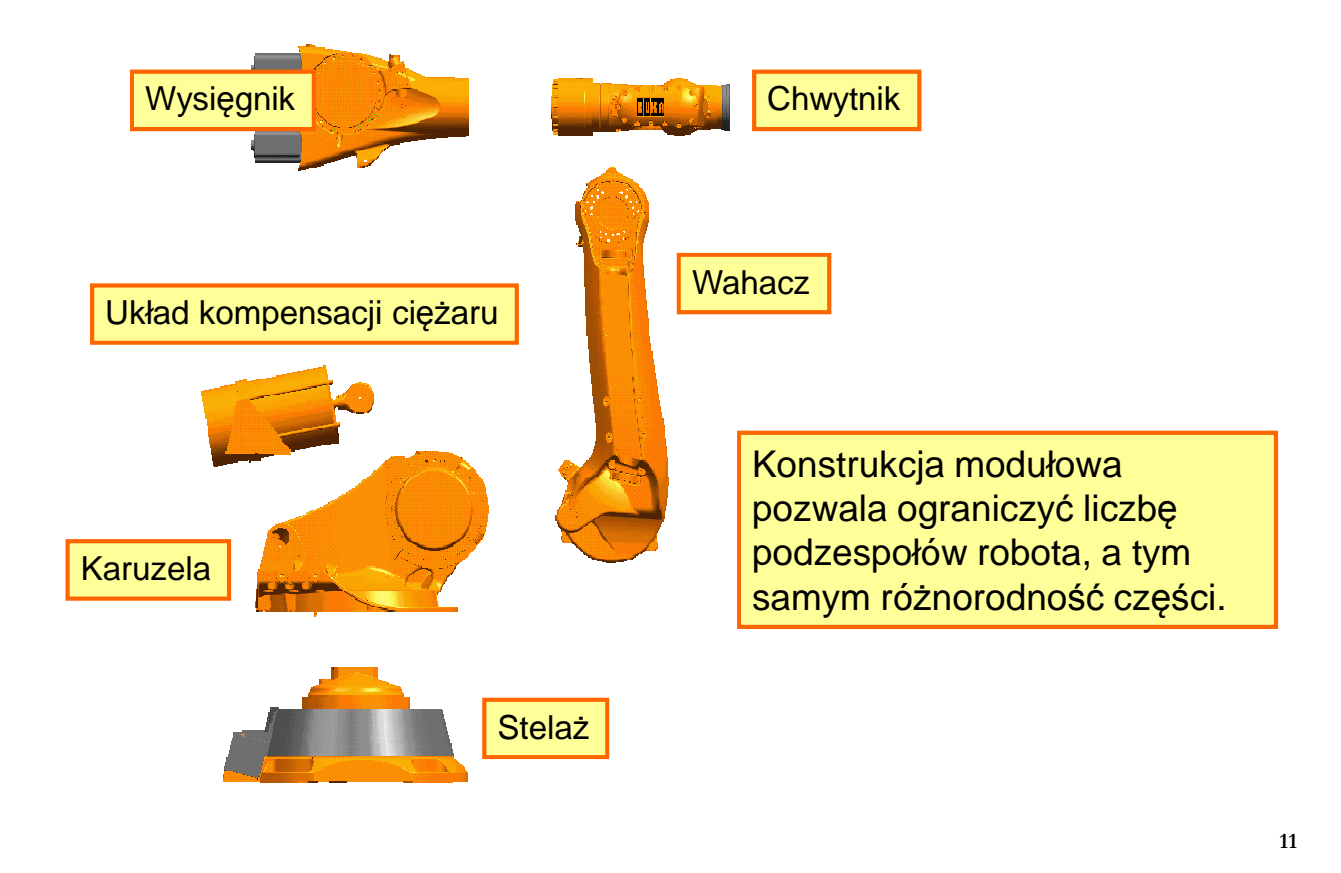

# Szafa sterownicza KR C4

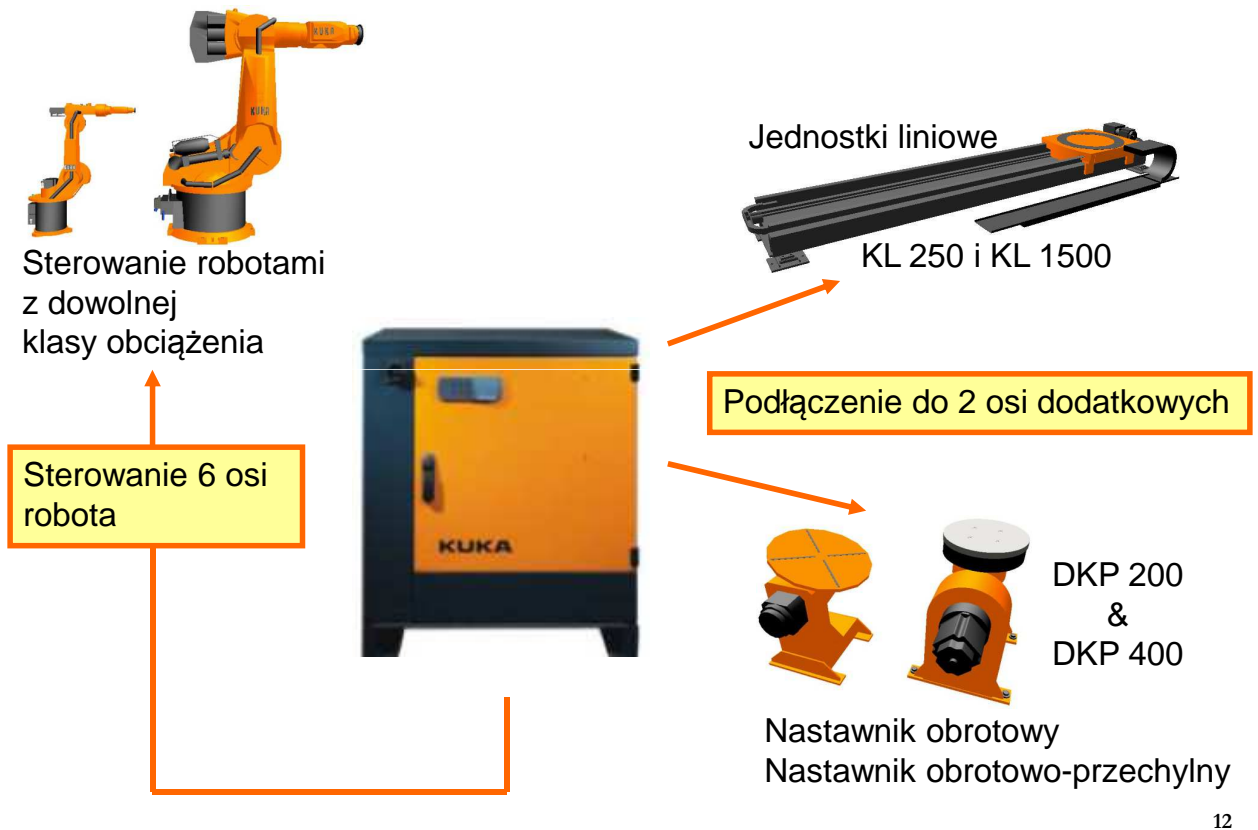

### Szafa sterownicza KR C4

#### Interfejsy komunikacyjne

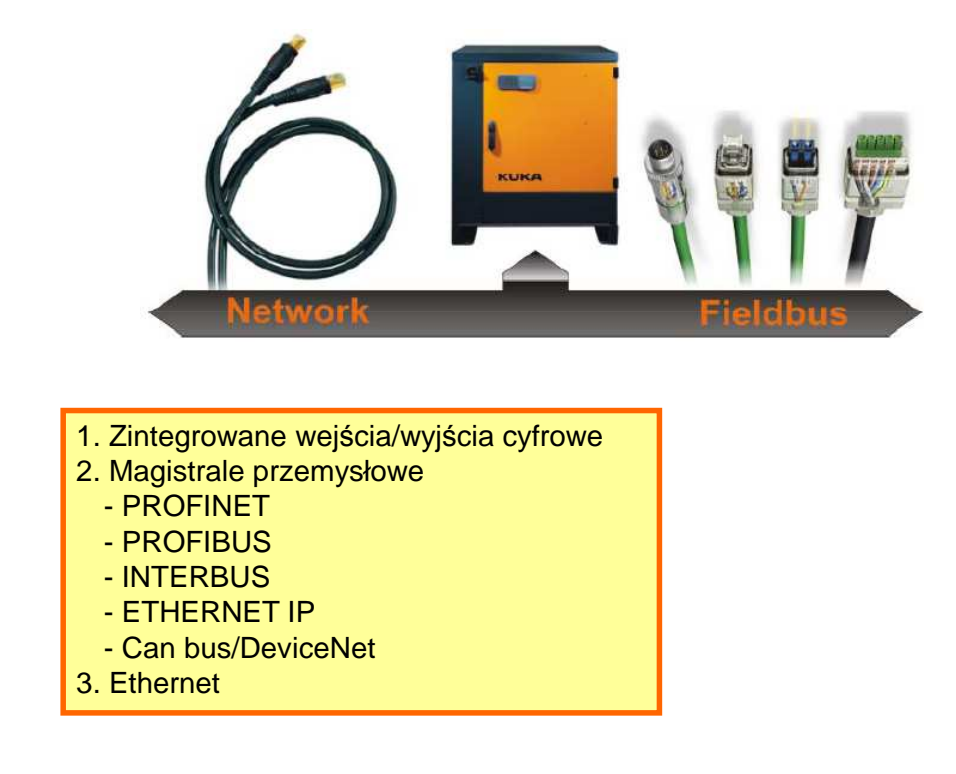

# Moduły i magistrale systemu KR C4

Główne bloki systemu

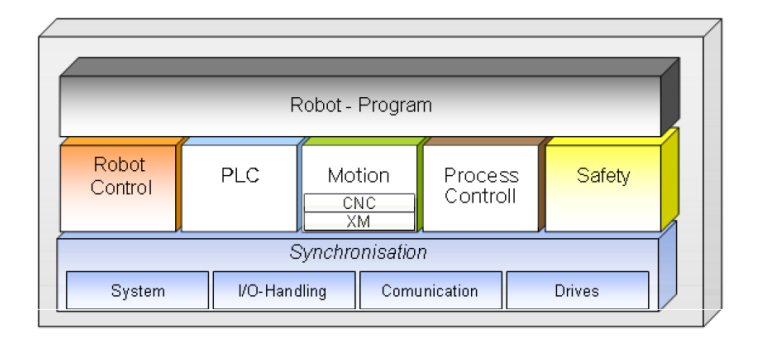

#### Moduły związane z systemem sterowania

- RC (Robot Control) jądro systemu sterownika robota
- Safety zintegrowany sterownik bezpieczeństwa

Moduły opcjonalne dla użytkownika

- PLC SoftPLC do sterowania sekwencyjnego ogólnego przeznaczenia
- Motion dodatkowe moduły rozszerzeń dla biblioteki KUKA MotionControl
- Process Control platforma do integracji dodatkowych systemów np. wizyjnych

### Moduły i magistrale systemu KR C4

Cztery magistrale systemu oparte o architekturę Ethernet

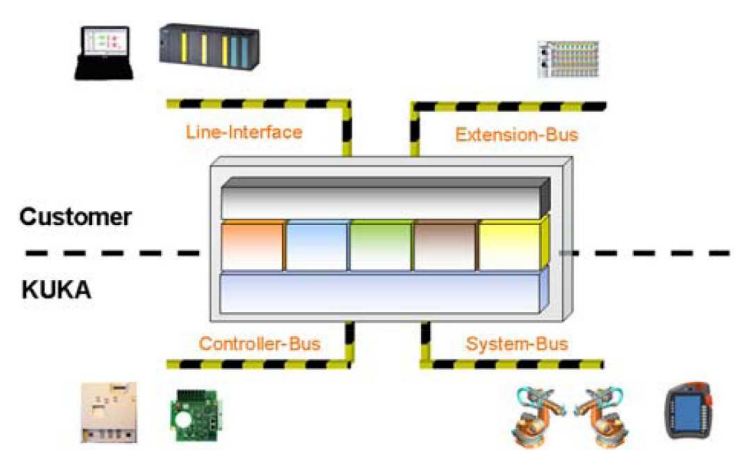

KCB (KUKA Controller Bus) – połączenie z układami obwodów napędów

- RDC (Resolver Digital Converter)
- KPP (KUKA Power Pack)
- KSP (KUKA Servo Pack)
- EMD (Electronic Mastering Device)

### Moduły i magistrale systemu KR C4

#### **KSB** (KUKA System Bus) – do połączenia z

- smartPAD
- SIB (Safety Interface Board)
- Extended SIB
- RoboTeam
- Opcjonalnych modułów dodatkowych KUKA

#### KEB (KUKA Extension Bus) – połączenie z

- EtherCAT I/O
- Urządzenia pośredniczącymi do sieci PROFIBUS, DeviceNet itp.

#### KLI (KUKA Line Interface) – połączenie z

- Sterownikami PLC
- Magistralami PROFINET, Ethernet/IP
- Połączenie sieciowe poprzez protokół TCP/IP do archiwizacji danych, diagnostyki, z wirtualnym panelem, itp.

### Panel operatora-programisty KUKA smartPAD

Widok z przodu

- 1. Przycisk odłączenia panelu smartPAD
- 2. Stacyjka otwierająca okno do wyboru trybu pracy
- 3. Przycisk Emergency STOP
- 4. Mysz 6D do manipulacji ręcznej
- 5. Przyciski do manipulacji ręcznej
- 6. Ustawianie prędkości programowej
- 7. Ustawianie prędkości manualnej
- 8. Przycisk wywołania Menu interfejsu użytkownika
- 9. Przyciski statusowe do obsługi pakietów technologicznych
- 10. Start programu
- 11. Start programu do tyłu
- 12. Stop programu
- 13. Przycisk do wywołania okna wirtualnej klawiatury

(4) icate

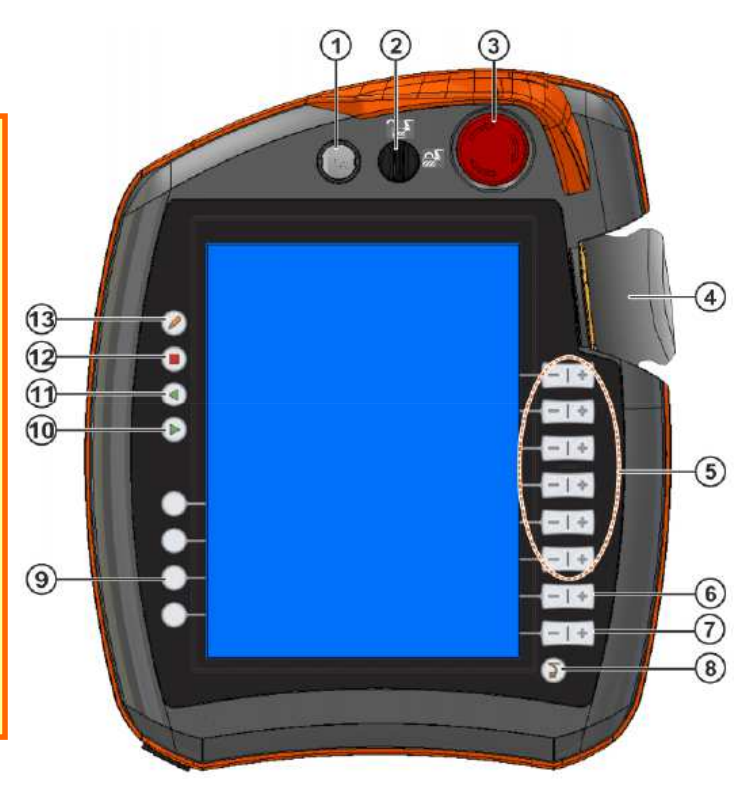

17

# Panel operatora-programisty KUKA smartPAD

Interfejs użytkownika (HMI) dotykowego panelu smartPAD

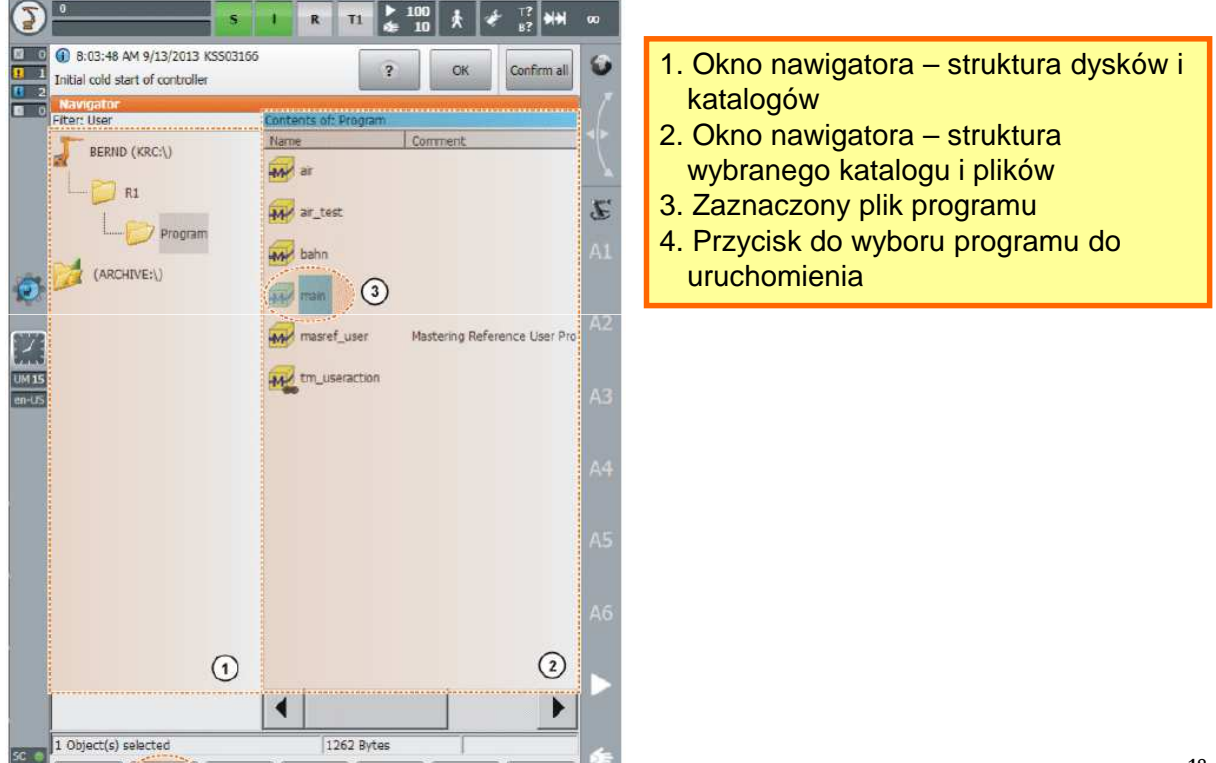

### Panel operatora-programisty KUKA smartPAD

Widok od tyłu

- 1,3,5 przyciski zezwolenia (trzypozycyjne)
- 2. Start programu
- 4. Gniazdo USB
- 6. Etykieta indetyfikacyjna
- Wciśnięcie i przytrzymanie (w pozycji środkowej) jednego z przycisków zezwolenia umożliwia załączenie napędów robota w trybie T1 oraz T2 i wykonanie ruchu ręcznego lub testowanie programu (w połączeniu z przyciskiem Start)

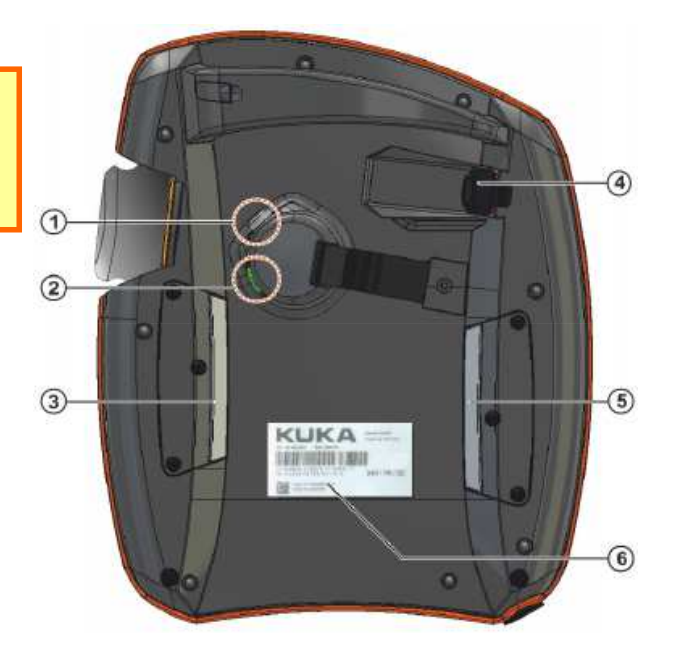

19

### Komunikaty systemu KRC

Okno komunikatów – za pośrednictwem tego okna układ sterowania komunikuje się z operatorem. **Prawidłowe uruchomienie systemu wymaga potwierdzenie komunikatów z tym związanych!** 

| 0<br>/R1/h<br>19<br>11<br>10<br>10<br>10<br>10<br>10<br>10<br>10<br>10<br>10<br>10<br>10<br>10 | Acknowledgment messages : 0<br>Status messages : 9<br>Notification messages : 1<br>Wait messages 2 : 0 | n<br>1 | ▶ 100 ★ ★ 10 +++ ∞<br>★ 10 ★ ★ T1 +++ ∞<br>? OK Confirm all ★ | 1 - okno komunikatów<br>2 - liczniki komunikatów |
|------------------------------------------------------------------------------------------------|----------------------------------------------------------------------------------------------------|--------|---------------------------------------------------------------|--------------------------------------------------|
| Δ                                                                                              | Informacja, status                                                                                     | ; -    | np. "WYŁĄCZENIE A                                             | WARYJNE"                                         |
| 1                                                                                              | Wskazówka                                                                                              | -      | np. "Klawisz START                                            | konieczny"                                       |
| 8                                                                                              | Potwierdzenie                                                                                          | -      | np. "Potwierdź WYŁA                                           | CZENIE AWARYJNE"                                 |
| 3                                                                                              | Oczekiwanie                                                                                            | -      | np. "Wait for \$IN[1]==                                       | True "                                           |
| ?                                                                                              | Dialog                                                                                                 | -      | np. "Czy rzeczywiście                                         | e nadpisać punkt?"                               |

# Tryby pracy robotów KUKA

Cztery tryby pracy T1, T2, AUT i AUT EXT

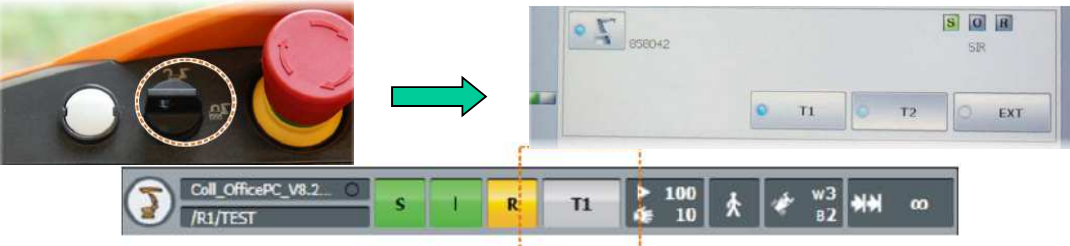

Tryb T1 (Manual Reduced Velocity)

- tryb do ręcznej manipulacji, uczenia, programowania i testowania
- prędkość programowa i w ruchu ręcznym ograniczona do 250mm/s
- Tryb T2 (Manual High Velocity)
- tryb przeznaczony do testowania programów
- prędkość realizacji ruchów odpowiada zaprogramowanej prędkości
- sterowanie ręczne niemożliwe
- Tryb AUT (Automatic)
- tryb pracy automatycznej bez zewnętrznych sterowników nadrzędnych
- prędkość realizacji ruchów odpowiada zaprogramowanej prędkości
- sterowanie ręczne niemożliwe
- Tryb AUT EXT (Automatic External)
- tryb do współpracy robotów z nadrzędnym sterownikiem np. PLC
- prędkość realizacji ruchów odpowiada zaprogramowanej prędkości
- sterowanie ręczne niemożliwe

# Kalibracja robota KUKA

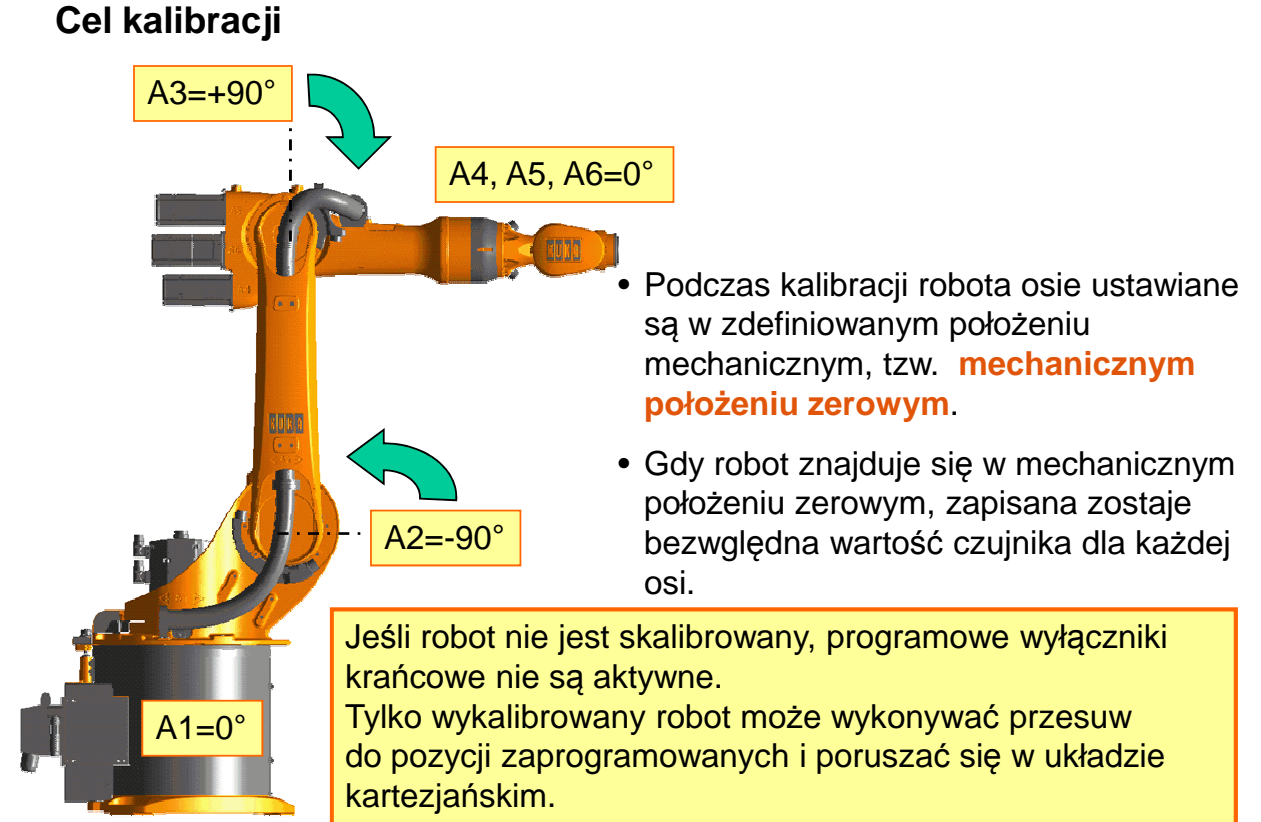

# Kalibracja robota KUKA Środki umożliwiające przeprowadzenie kalibracji

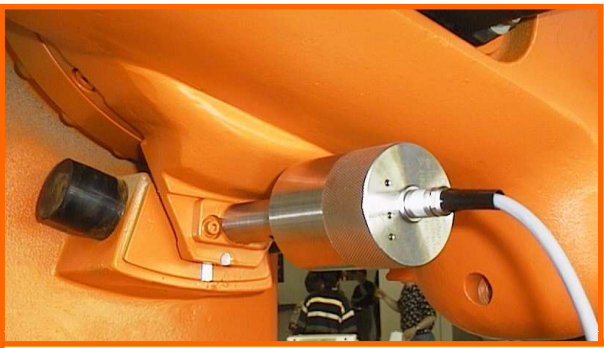

W celu umożliwienia dokładnego ustawienia w mechanicznym punkcie zerowym, stosuje się czujnik zegarowy lub elektroniczny czujnik pomiarowy (EMT).

Podczas kalibracji z użyciem EMT układ sterowania robota automatycznie ustawia mechaniczną pozycję zerową. W przypadku stosowania czujnika zegarowego należy tego dokonać przy pomocy osiowego przesuwu ręcznego.

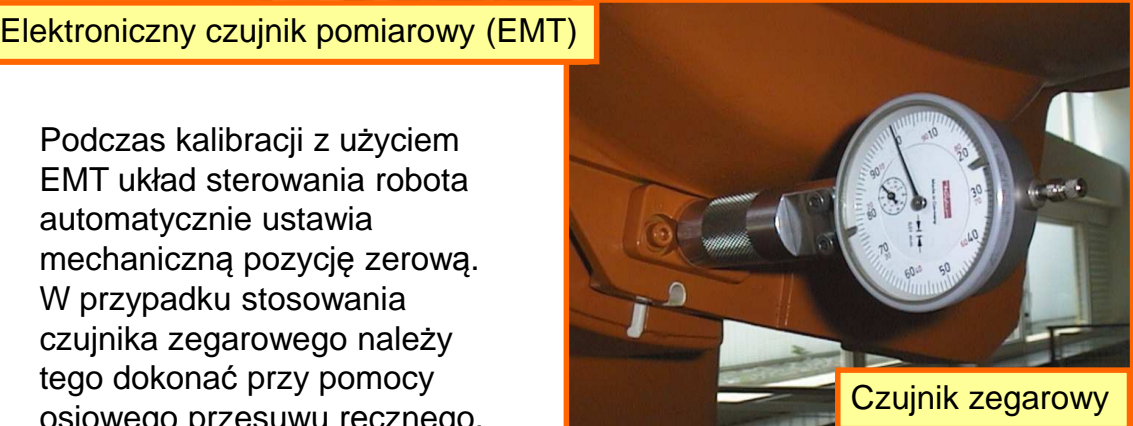

23

# Kalibracja robota KUKA

Wybór kalibracji Start-up>Master>EMD>Standard>Set Mastering

#### Schemat przesuwu osi podczas kalibracji

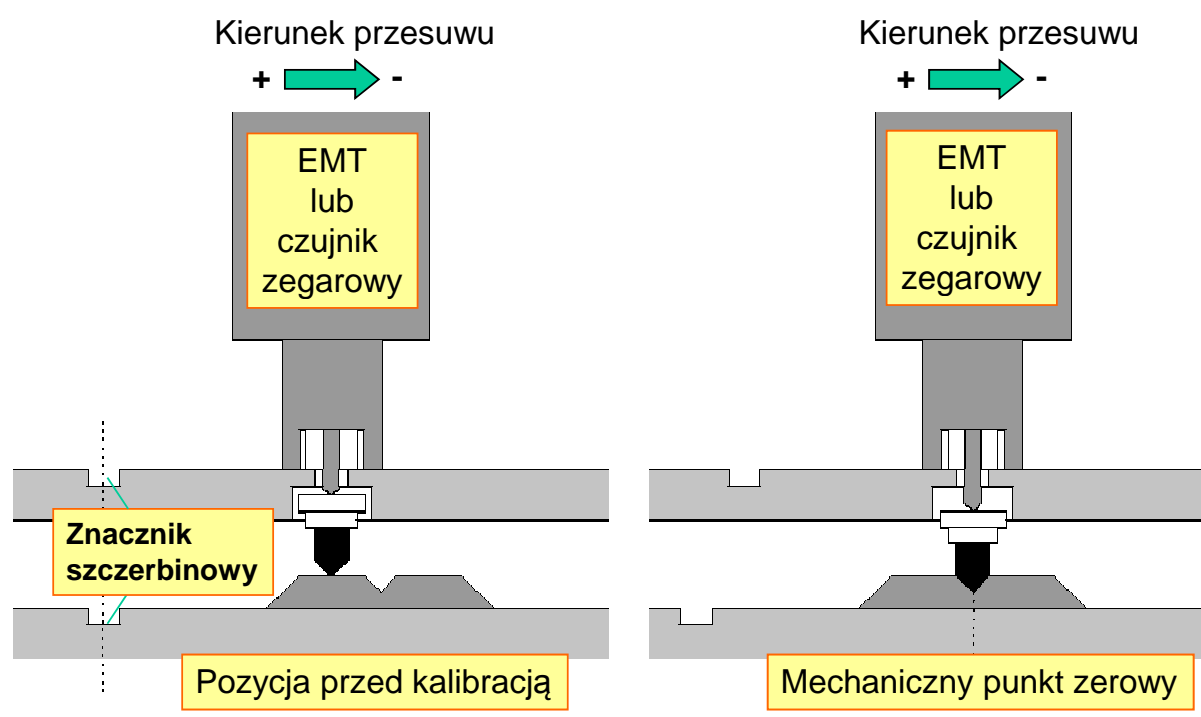

# Układy współrzędnych w systemie robota KUKA

#### Układy kartezjańskie

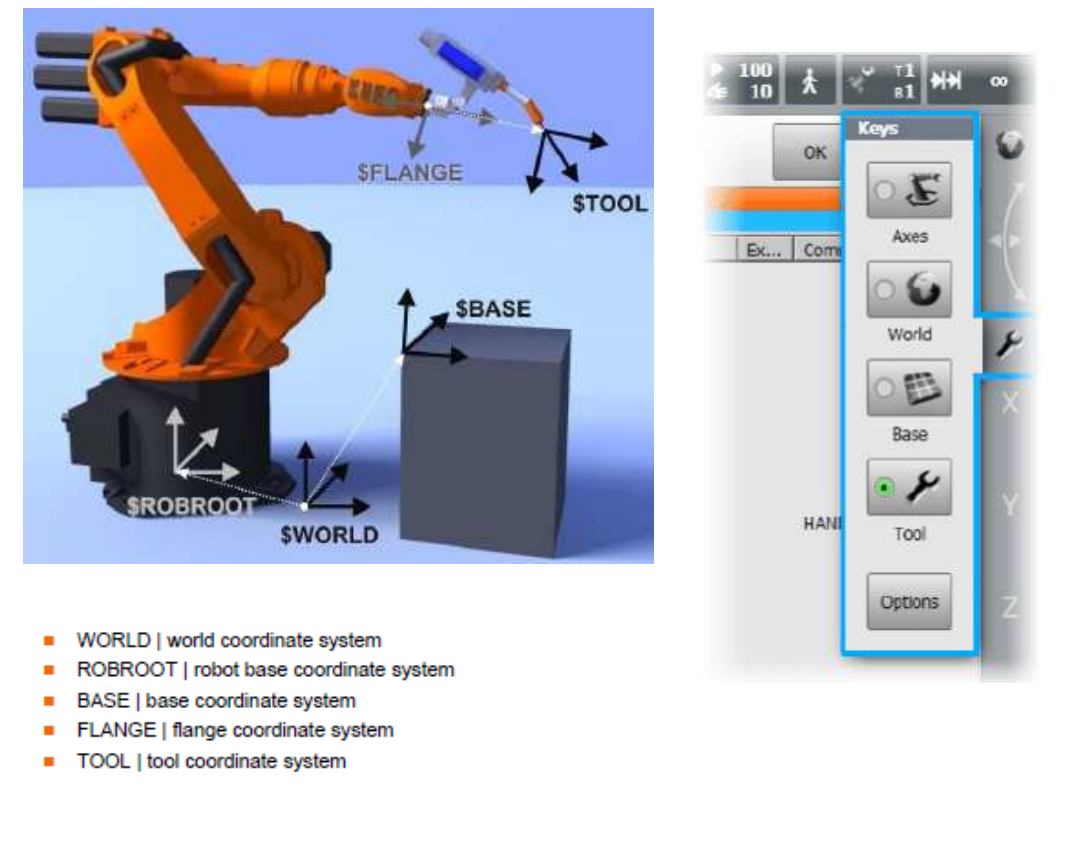

# Układy współrzędnych w systemie robota KUKA

Układy do manipulacji robotem

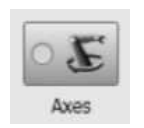

 Układ współrzędnych konfiguracyjnych - przesuw osiowy Każda oś robota może być przesuwana pojedynczo w kierunku dodatnim lub ujemnym.

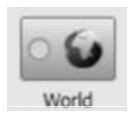

 Układ współrzędnych uniwersalnych (WORLD) Stacjonarny, prostokątny układ współrzędnych z początkiem typowo przy podstawie robota.

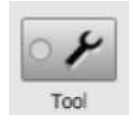

 Układ współrzędnych TOOL Prostokątny układ współrzędnych z początkiem w wybranym punkcie narzędzia.

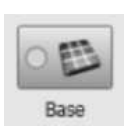

 Układ współrzędnych BASE Prostokątny układ współrzędnych z początkiem znajdującym się na przedmiocie przeznaczonym do obróbki.

# *Układy współrzędnych w systemie robota KUKA* Ręczny przesuw osiowy we współrzędnych konfiguracyjnych

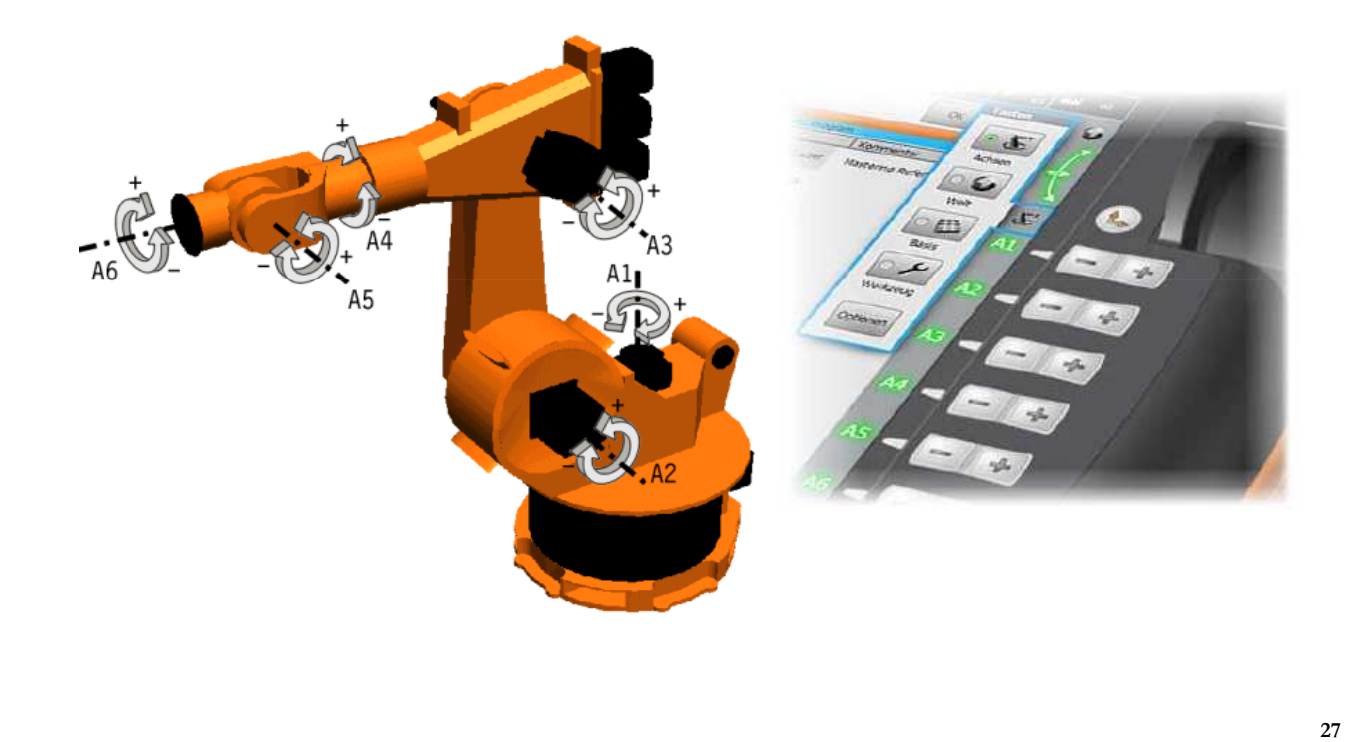

# Układy współrzędnych w systemie robota KUKA

Przesuw we współrzędnych kartezjańskich w układzie stacjonarnym (WORLD)

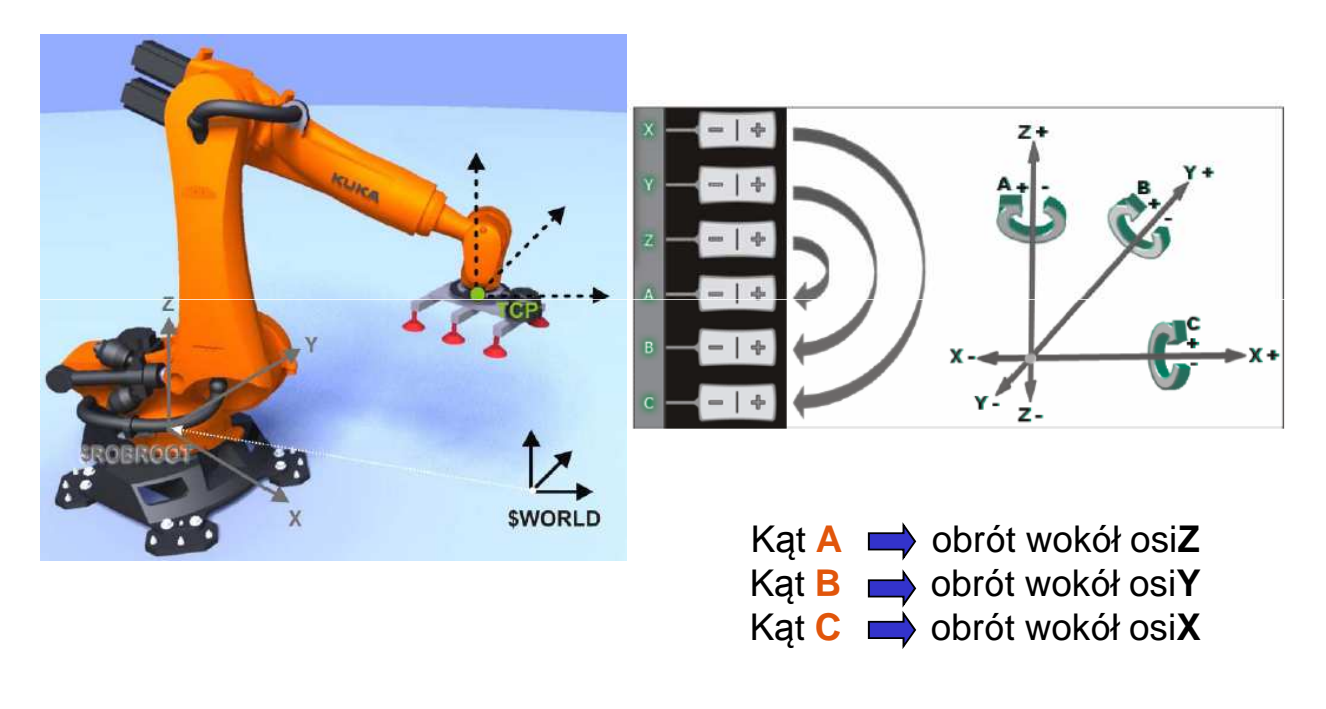

### Układy współrzędnych w systemie robota KUKA

Przesuw we współrzędnych kartezjańskich w układzie narzędzia (TOOL)

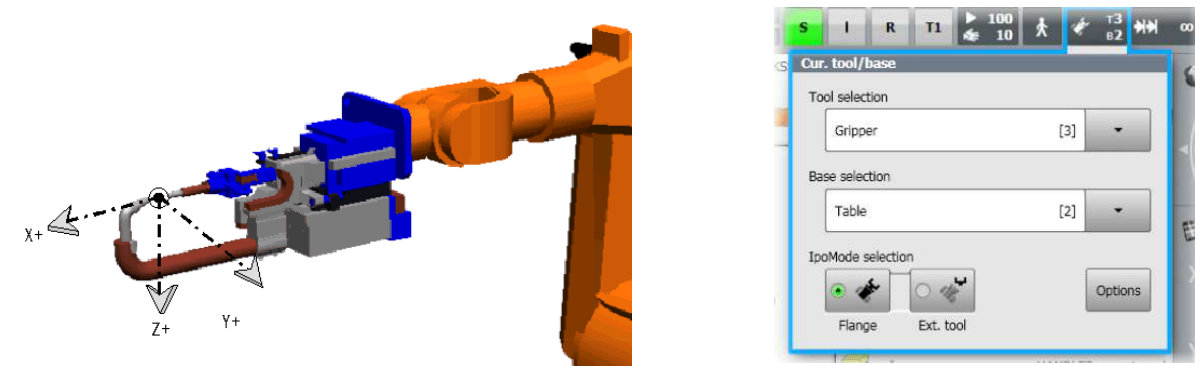

Przesuw we współrzędnych kartezjańskich w układzie zadania (BASE)

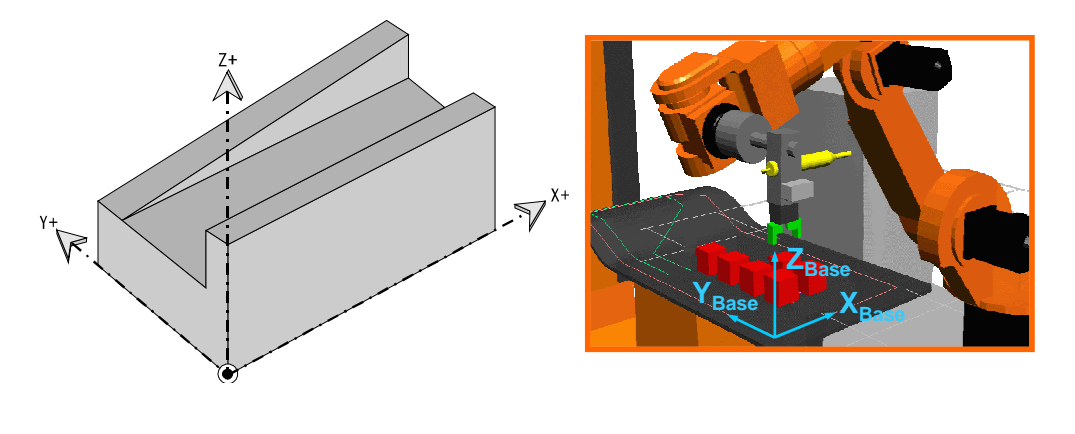

# Pomiar układów narzędzi roboczych (TOOL)

Celem pomiaru układu związanego z narzędziem TCP (Tool Center Point) jest zdefiniowanie kartezjańskiego układu współrzędnych, którego początek znajduje się w punkcie ustalonym przez użytkownika. W systemie może być zdefiniowanych 16 układów narzędzi TOOL.

Korzyści wynikające z pomiaru narzędzia:

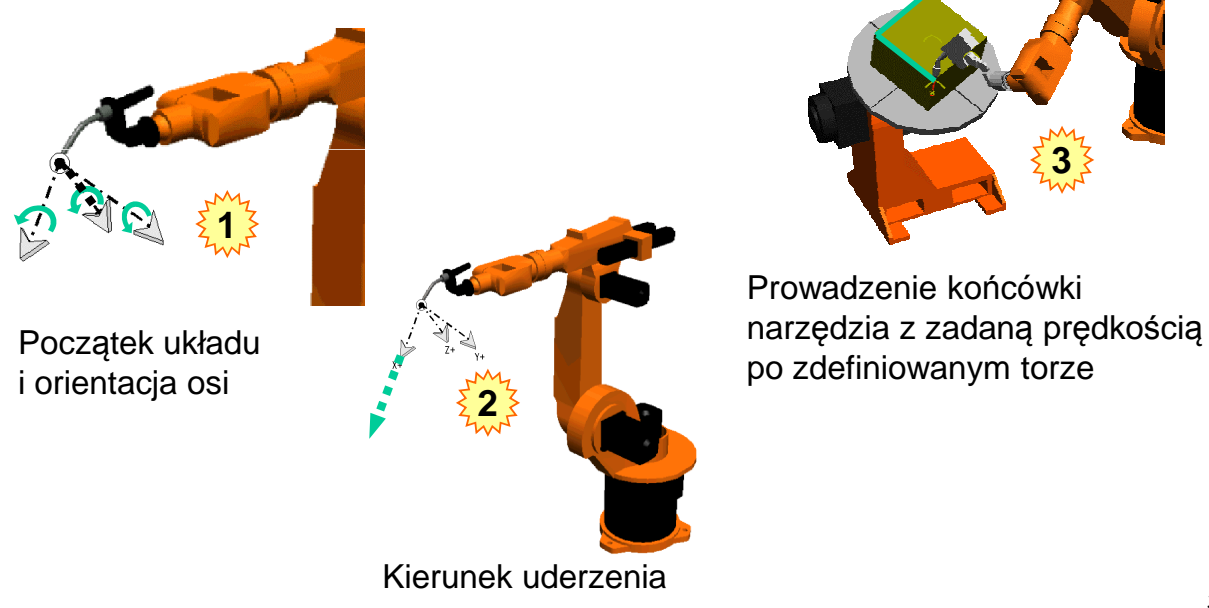

# Pomiar układów narzędzi roboczych (TOOL)

#### Ogólny przebieg pomiaru narzędzia

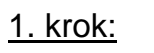

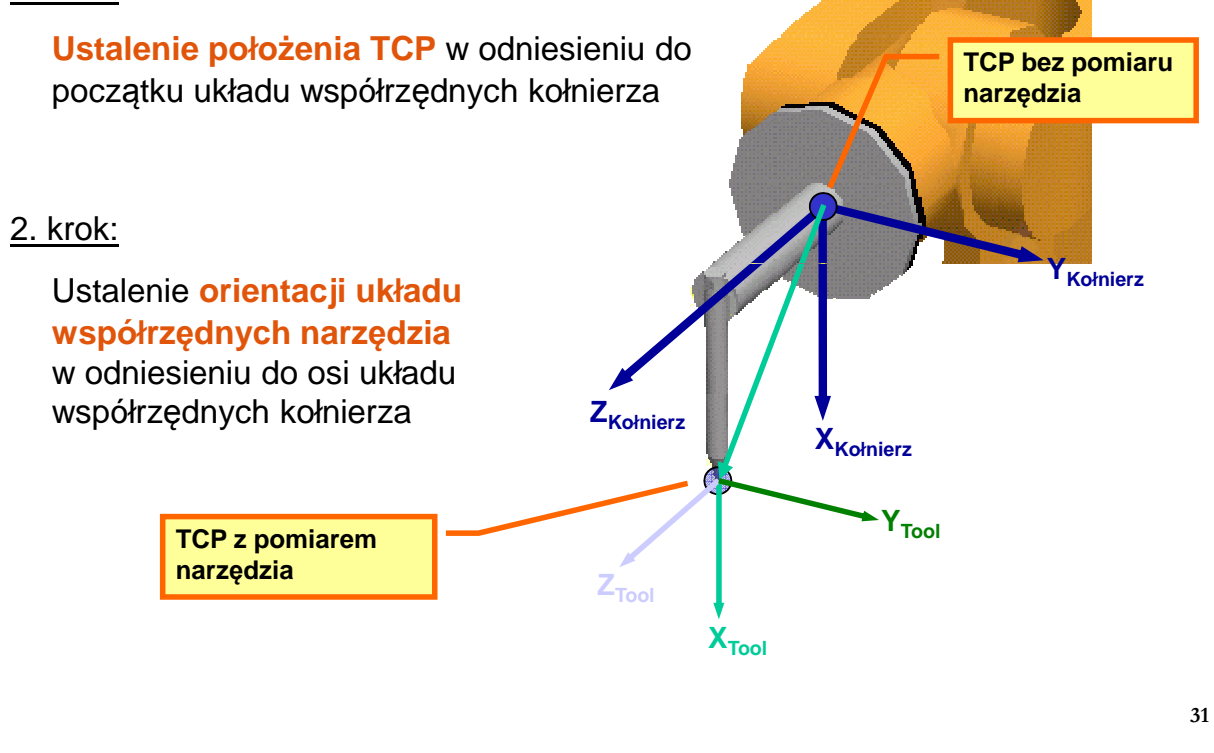

# Pomiar układów narzędzi roboczych (TOOL)

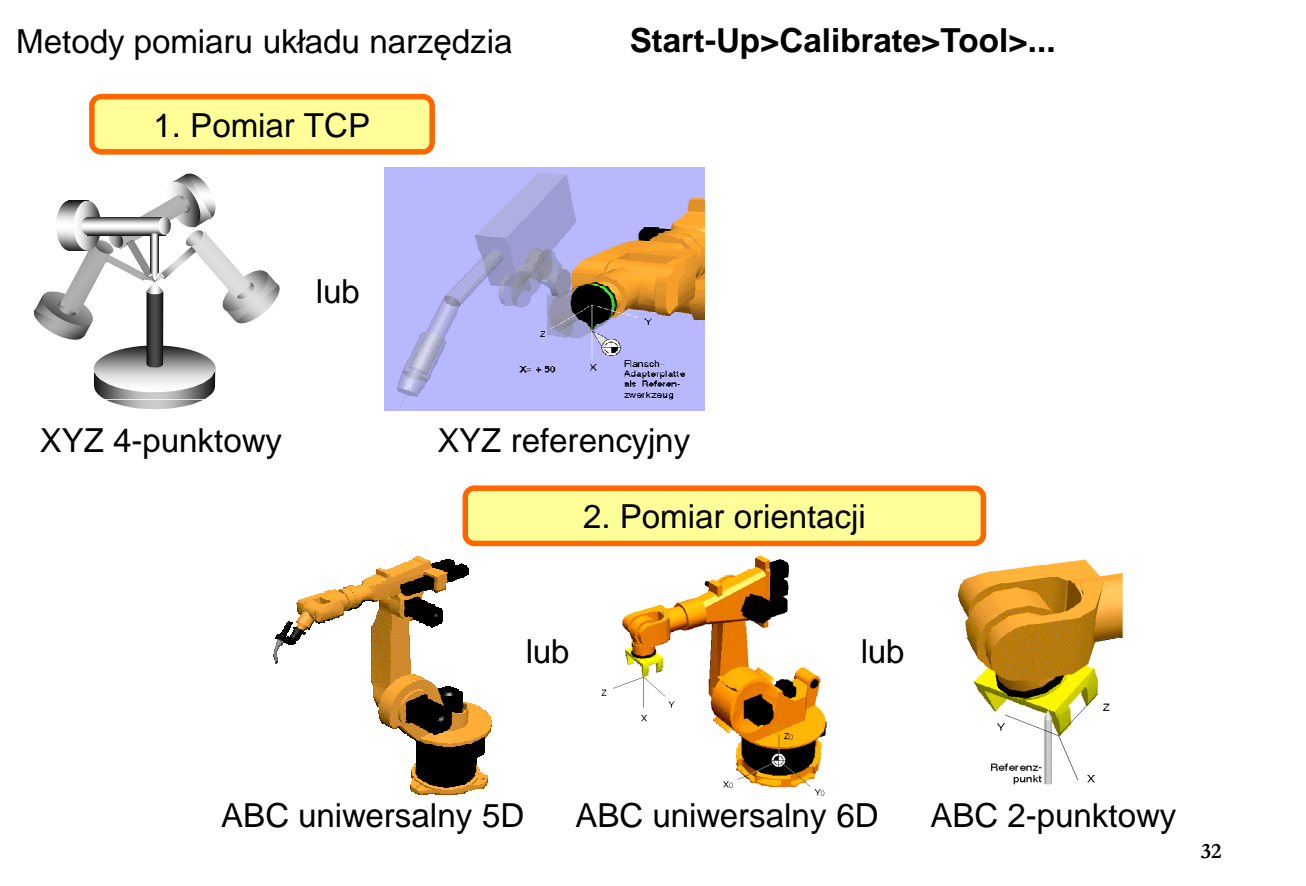

# Pomiar układów bazowych (BASE)

Celem pomiaru układu bazowego związanego z realizowanym zadaniem jest zdefiniowanie kartezjańskiego układu współrzędnych, którego początek znajduje się w punkcie odniesienia ustalonym przez użytkownika. W systemie mogą być zdefiniowane 32 układy bazowe BASE.

Korzyści wynikające z pomiaru narzędzia:

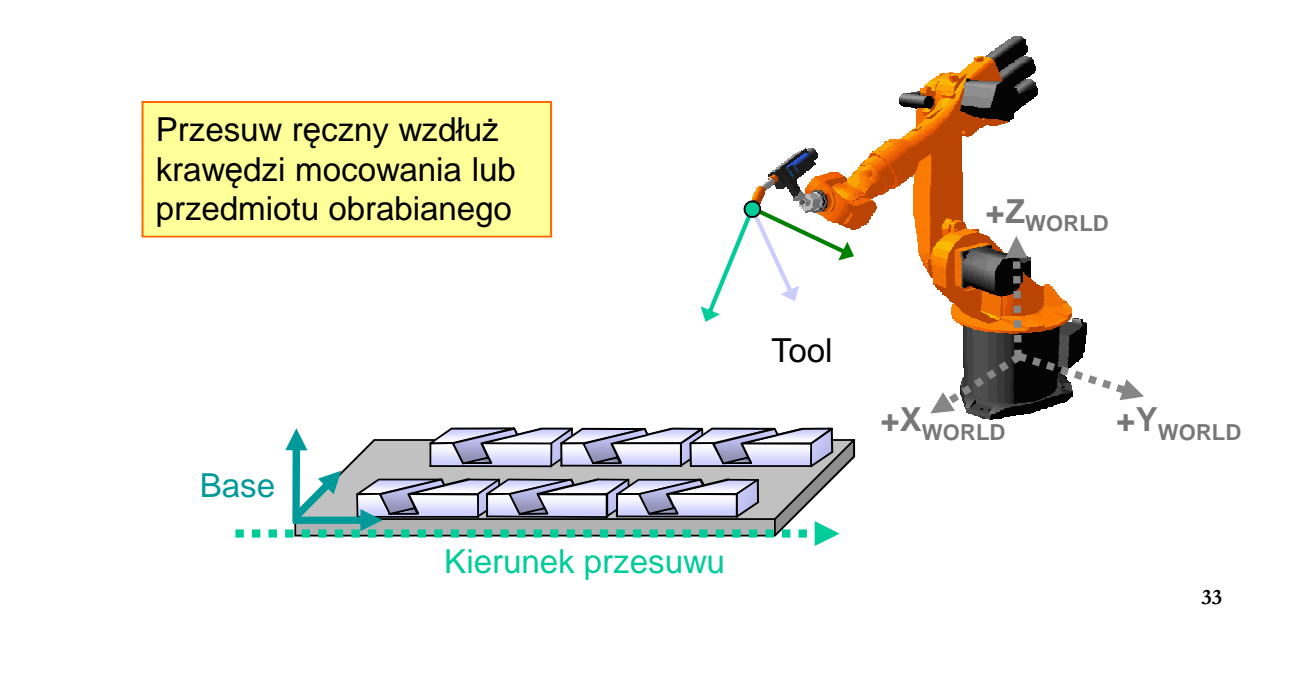

# Pomiar układów bazowych (BASE)

Korzyści wynikające z pomiaru narzędzia:

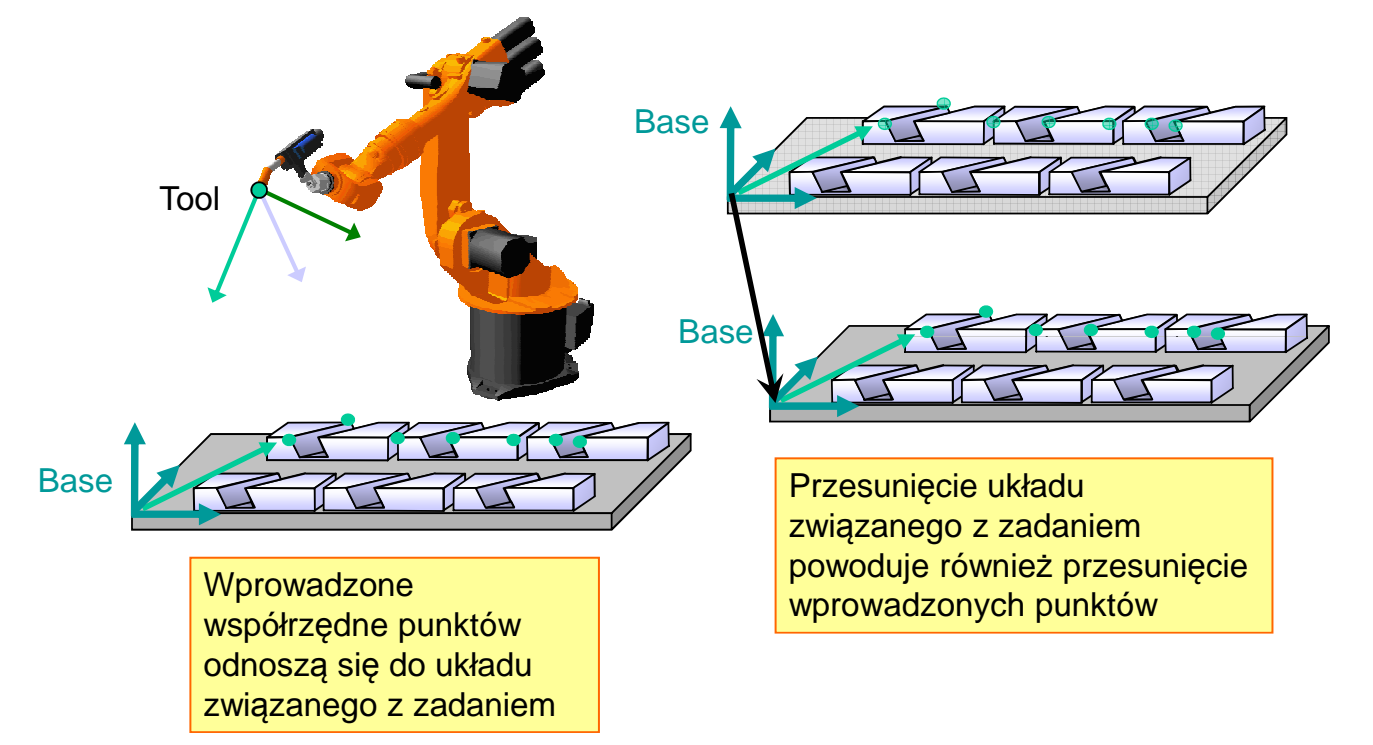

# Pomiar układów bazowych (BASE)

Metoda 3-punktowa pomiaru układu BASE związanego z zadaniem

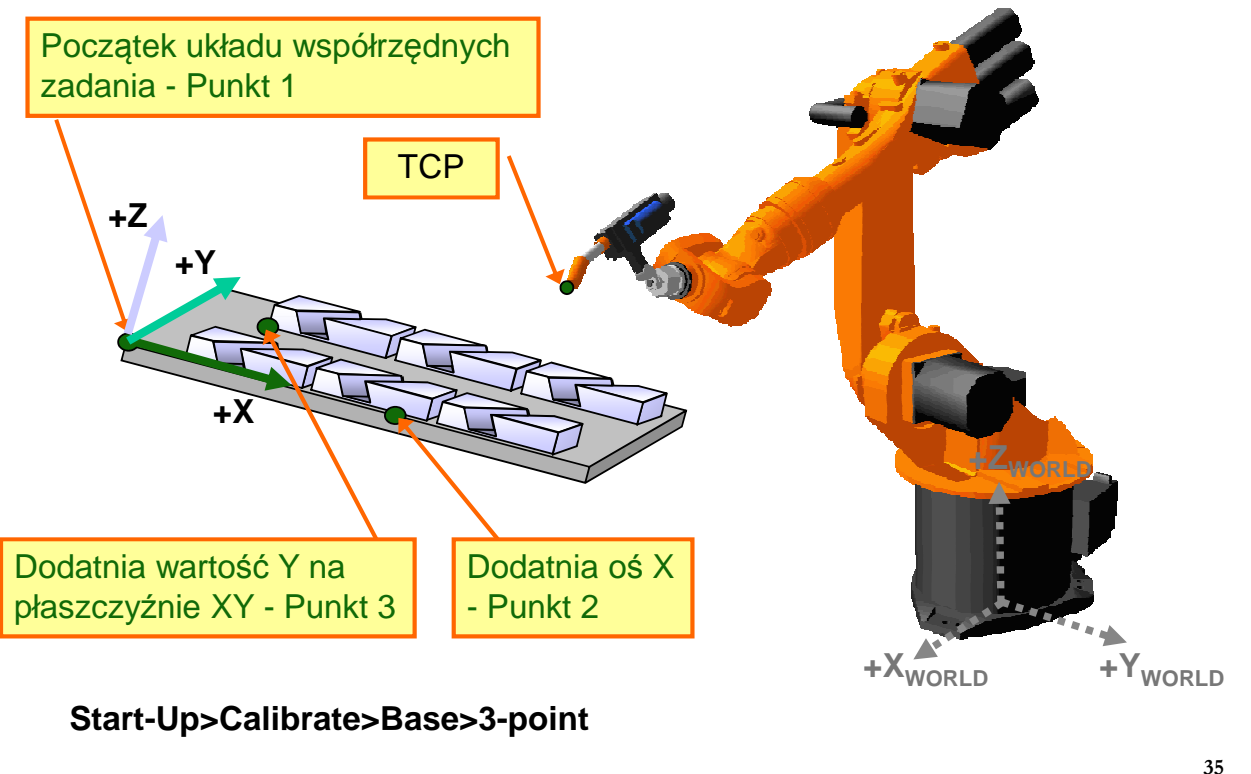

# Utworzenie i wybór programu

#### Okno nawigatora

- 1. Okno nawigatora struktura dysków i katalogów
- 2. Okno nawigatora struktura katalogu
- 3. Zaznaczony moduł programu
- 4. Przycisk wyboru programu do uruchomienia

Edycja i testowanie programów - dwa tryby:

- Otwarcie programu do uruchomienia (poprzez Select) - umożliwia programowanie ruchów z formularzy i jednoczesne testowanie programu (widoczny wskaźnik programu).
- Otwarcie programu tylko do edycji (poprzez Open) – umożliwia programowanie ruchów z formularzy oraz pisanie i edycję programu w języku KRL (tryb eksperta).

Przycisk utworzenia nowego programu

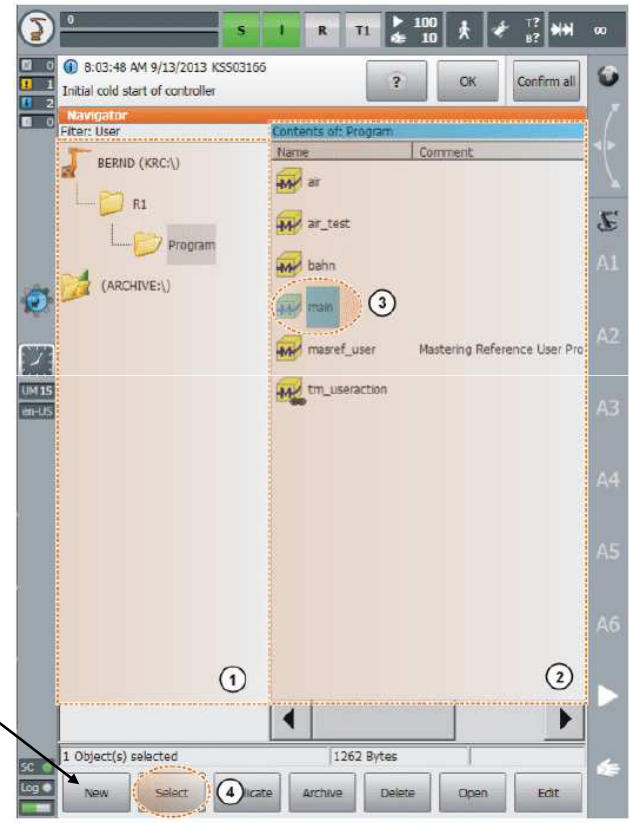

### Utworzenie i wybór programu

#### Moduł programu

#### 1. Kod programu SRC

```
DEF MAINPROGRAM ()
INI
PTP HOME Vel= 100% DEFAULT
PTP POINT1 Vel=100% PDAT1 TOOL[1] BASE[2]
PTP P2 Vel=100% PDAT2 TOOL[1] BASE[2]
END
```

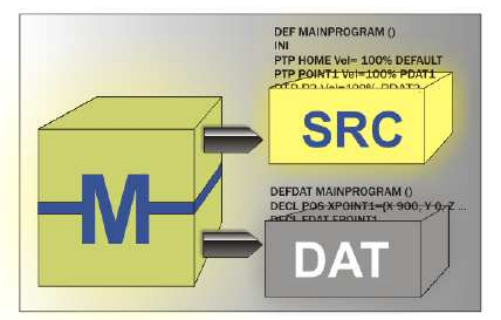

#### 2. Lista danych DAT

```
DEFDAT MAINPROGRAM ()
DECL ECPOS XPOINT1={X 900, Y 0, Z 800, A 0, B 0, C 0, S 6, T 27, E1
0, E2 0, E3 0, E4 0, E5 0, E6 0}
DECL FDAT FPOINT1 ...
ENDDAT
```

Możliwe operacje za pomocą przycisków programowych:

- Duplicate/Copy
- Delete
- Rename

37

### Uruchamianie i testowanie programu

#### Tryby wykonywania programu

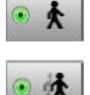

GO - program jest wykonywany w sposób ciągły aż do jego końca.

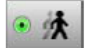

STEP – program jest wykonywany krokowo, każde polecenie (formularz, blok instrukcji w postaci zakładki) jest wykonywane osobno i wymaga po zakończeniu ruchu ponownego wciśnięcia przycisku Start.

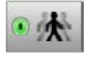

SINGLE STEP - program jest wykonywany krokowo w sposób inkrementalny, linia po linii niezależnie od ich zawartości.

Po wykonaniu każdej linii programu wymagane jest ponowne wciśnięcie przycisku Start. Tryb dostępny tylko dla użytkownika Expert !

| 1 DEF kuka_rocks( )                     | 1  |
|-----------------------------------------|----|
| 2 INI                                   | 2  |
| 3 PTP HOME Vel= 100 % DEFAULT           | 3  |
| 4➡₽TP P1 Vel=100 % PDAT1 Tool[1] Base[0 | 0  |
| 5 PTP P2 Vel=100 % PDAT2 Tool[1] Base[0 | 0  |
| 6 PTP P3 Vel=100 % PDAT3 Tool[1] Base[0 | 0  |
| 7 OUT 1'' State=TRUE CONT               |    |
| 8 LIN P4 Vel=2 m/s CPDAT1 Tool[1] Base[ | 0] |
| 9 PTP HOME Vel= 100 % DEFAULT           |    |
| 10 END                                  | 1  |

#### Struktura programu

- 1. Nagłówek programu oraz koniec programu
- 2. Sekcja inicjalizacji wewnętrznych zmiennych i parametrów programu (musi być wykonana)
- 3. Sekcja programu z poleceniami ruchu, obsługą we/wy itp. Zalecane pierwsze i ostatnie polecenie to ruch do bezpiecznej pozycji HOME (widoczny wskaźnik programu)

### Uruchamianie i testowanie programu

#### Ruch BCO w programie

- BCO (Block Coincidence) oznacza zgranie zdarzeń w czasie/przestrzeni.
- Ruch BCO jest wymagany w celu zapewnienia zgodności bieżącej konfiguracji robota z pozycją wynikającą z wybranego bloku programu. Planowanie ścieżki jest tylko możliwe, gdy bieżąca pozycja robota jest zgodna z pozycją zaprogramowaną – pierwszy ruch w programie musi być PTP.
- Ruch BCO jest realizowany w przypadku wyboru programu, restartu (Reset) programu, pierwszy ruch przy testowaniu programu, po modyfikacji programu lub wyboru nowego bloku programu.
- Ruch BCO zawsze realizowany jest z ograniczoną prędkością.

#### Przykłady ruchu BCO:

- 1. wybór lub restart programu
- 2. modyfikacja poleceń ruchu
- 3. wybór bloku programu

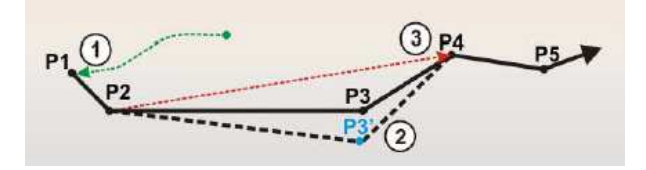

39

### Uruchamianie i testowanie programu

#### Ikona opisująca stan programu

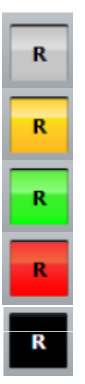

Program nie jest wybrany do uruchomienia

Wskaźnik programu znajduje się na pierwszej linii programu (typowo blok INI)

Wybrany program jest uruchomiony

Wybrany i uruchomiony program został zatrzymany

Program się zakończył, wskaźnik programu znajduje się na jego końcu

#### Ustawianie prędkości

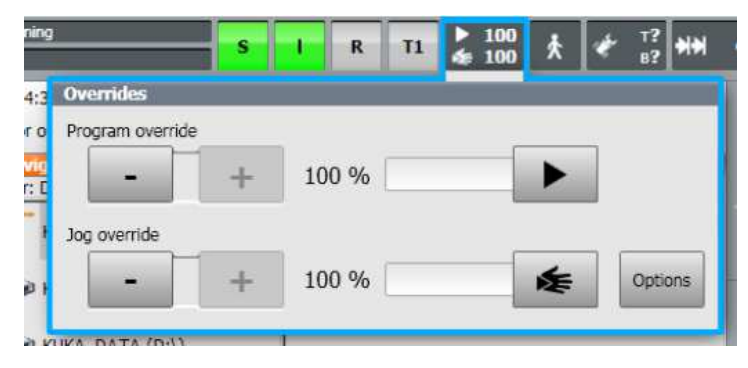

### Uruchamianie programu

#### Procedura uruchomienia programu

1. Wybór programu

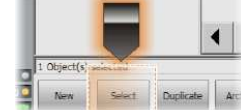

- 2. Ustawienie prędkości programowej POV
- 3. Wciśnięcie przycisku zezwolenia na ruch

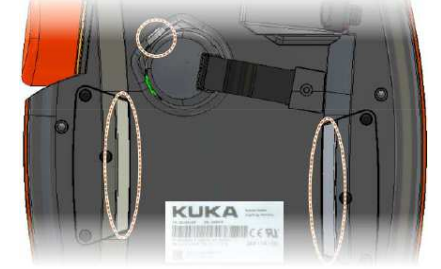

4. Wykonanie poleceń sekcji INI oraz realizacja pierwszego ruchu BCO (przycisk Start)

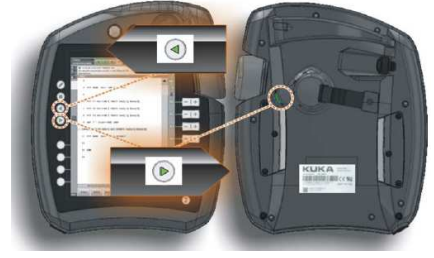

- 5. Osiągnięcie pierwszej pozycji i zatrzymanie robota – komunikat "Programmed path reached (BCO)"
- Uruchomienie programu Tryby T1 i T2 – przycisk Start Tryb AUT – wymaga załączenia napędów

| 30       | Motion conditions | X           |          |          |            | ij |
|----------|-------------------|-------------|----------|----------|------------|----|
| on       | Drives            | Dr          | ives en  | abled fr | rom Safety |    |
| Ja<br>De |                   | 0           |          |          |            |    |
| КL       | Operator safety   | M           | otion er | able fro | om Safety  | ľ  |
| КL       |                   |             |          |          |            | I  |
| КL       | Enabling switch   |             |          |          |            | I  |
| (/       | The enab          | ling switch | is not n | equired  | in         | I  |

41

# Programowanie ruchów robota KUKA

#### Rodzaje ruchów (interpolacji ruchu)

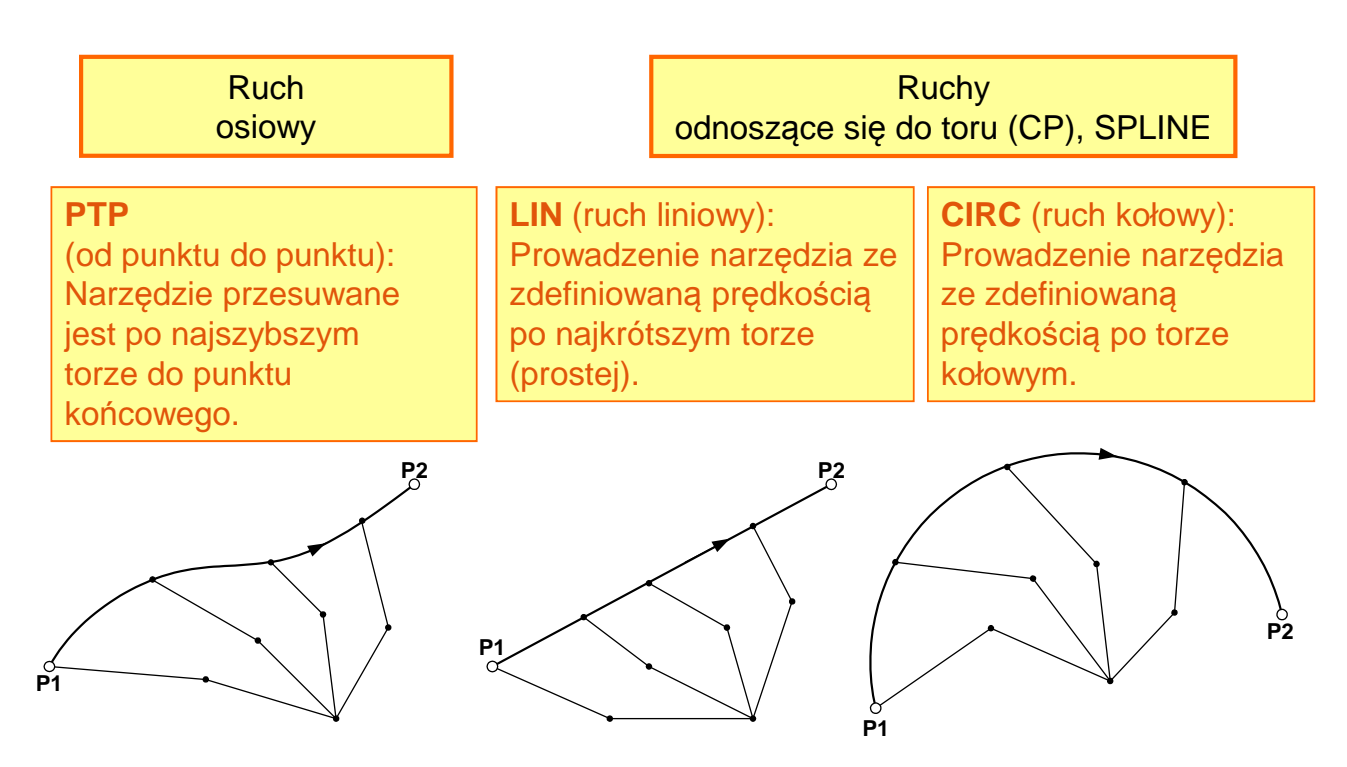

#### Formularze do wprowadzanie poleceń ruchu

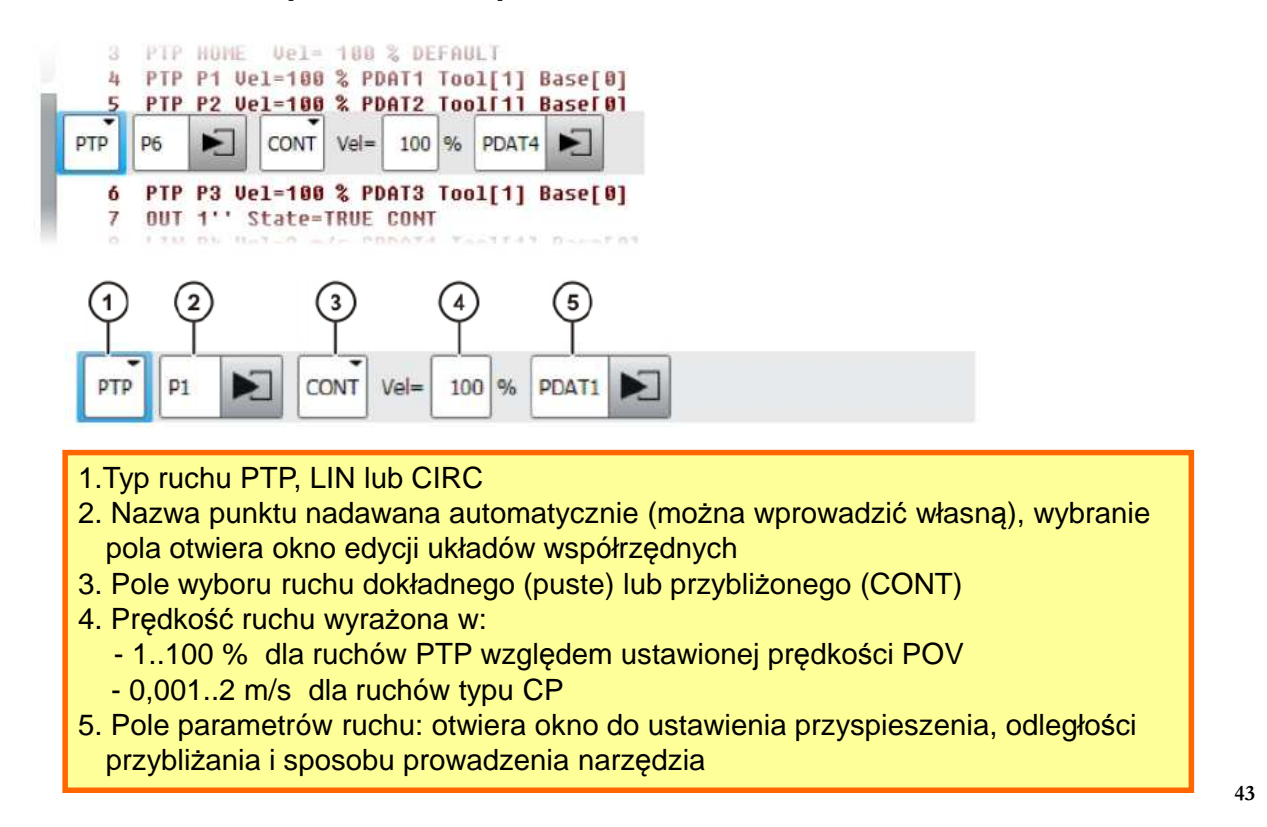

### Programowanie ruchów robota KUKA

#### Ruch od punktu do punktu PTP

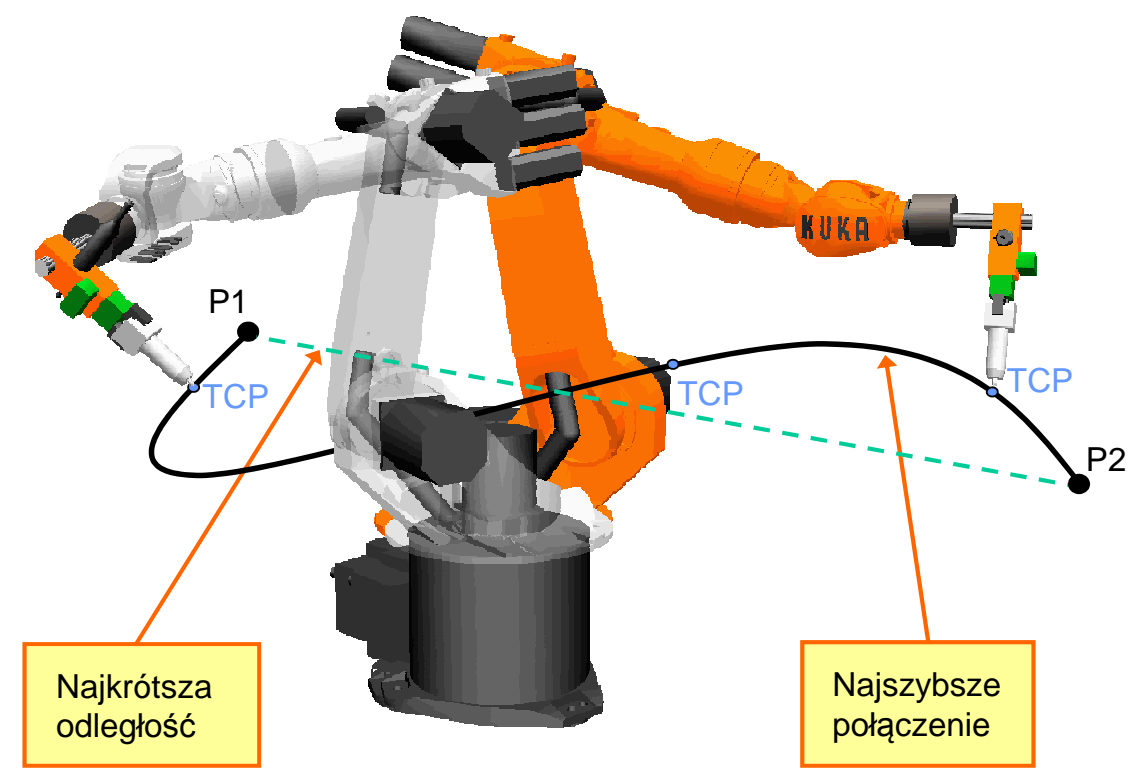

| Ruc                  | n PTP Commands>Motion>PTP                                                                                                    |  |  |  |  |  |  |  |
|----------------------|----------------------------------------------------------------------------------------------------|--|--|--|--|--|--|--|
| ртр                  | P1 CONT Vel= 100 % PDAT1                                                                                                    |  |  |  |  |  |  |  |
| 1-                   | Tool Base<br>TOOL_DATA[1] • BASE_DATA[1] • 2                                                                                                    |  |  |  |  |  |  |  |
| 3–                   | External TCP Collision detection                                                                                                    |  |  |  |  |  |  |  |
|                      | Frames                                                                                                    |  |  |  |  |  |  |  |
| 1.<br>2.<br>3.<br>4. | <ol> <li>1.Wybór układu narzędzia [1]-[16].</li> <li>2. Wybór układu bazowego [1]-[32]</li> <li>3. Wybór zewnętrznego nieruchomego narzędzia:         <ul> <li>False: narzędzie zamontowane na kołnierzu (ruchome)</li> <li>True: narzędzie nieruchome umieszczone w otoczeniu robota</li> </ul> </li> <li>4. Detekcja kolizji za pomocą obliczania momentów w poszczególnych osiach         <ul> <li>True: momenty są obliczane</li> <li>False: momenty nie są obliczane, detekcja kolizji niemożliwa</li> </ul> </li> </ol> |  |  |  |  |  |  |  |

# Programowanie ruchów robota KUKA

**Ruch PTP** 

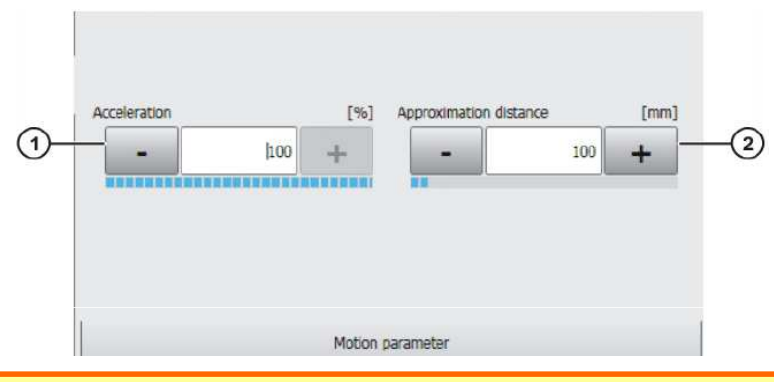

- 1. Przyspieszenie ruchu w % 1..100
- 2. Gdy wybrany jest parametr ruchu przybliżonego CONT można ustawić odległość przybliżania w zależności od konfiguracji ruchów:
  - %: 1..100
  - mm: 1..1000

Zakończenie edycji formularza ruchu - CmdOK

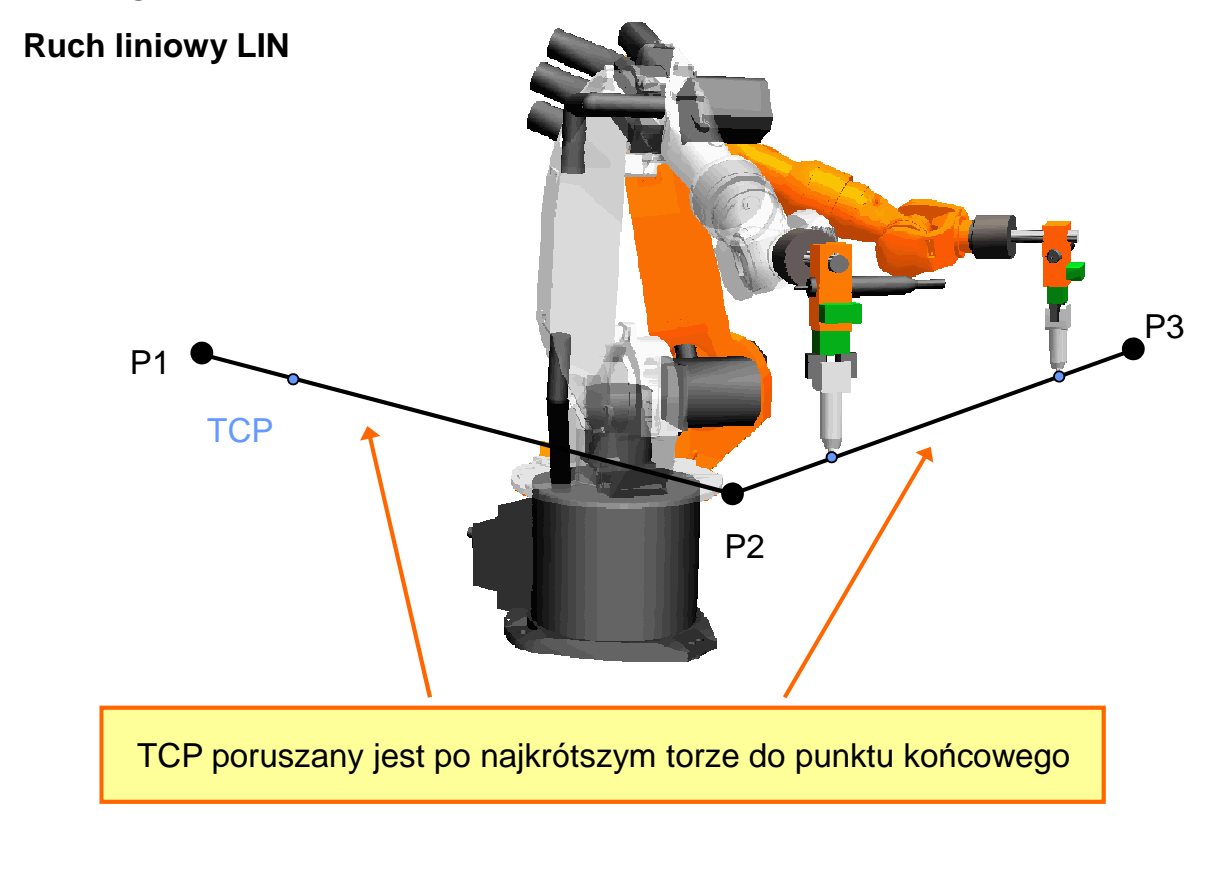

### Programowanie ruchów robota KUKA

#### Ruch po łuku okręgu CIRC

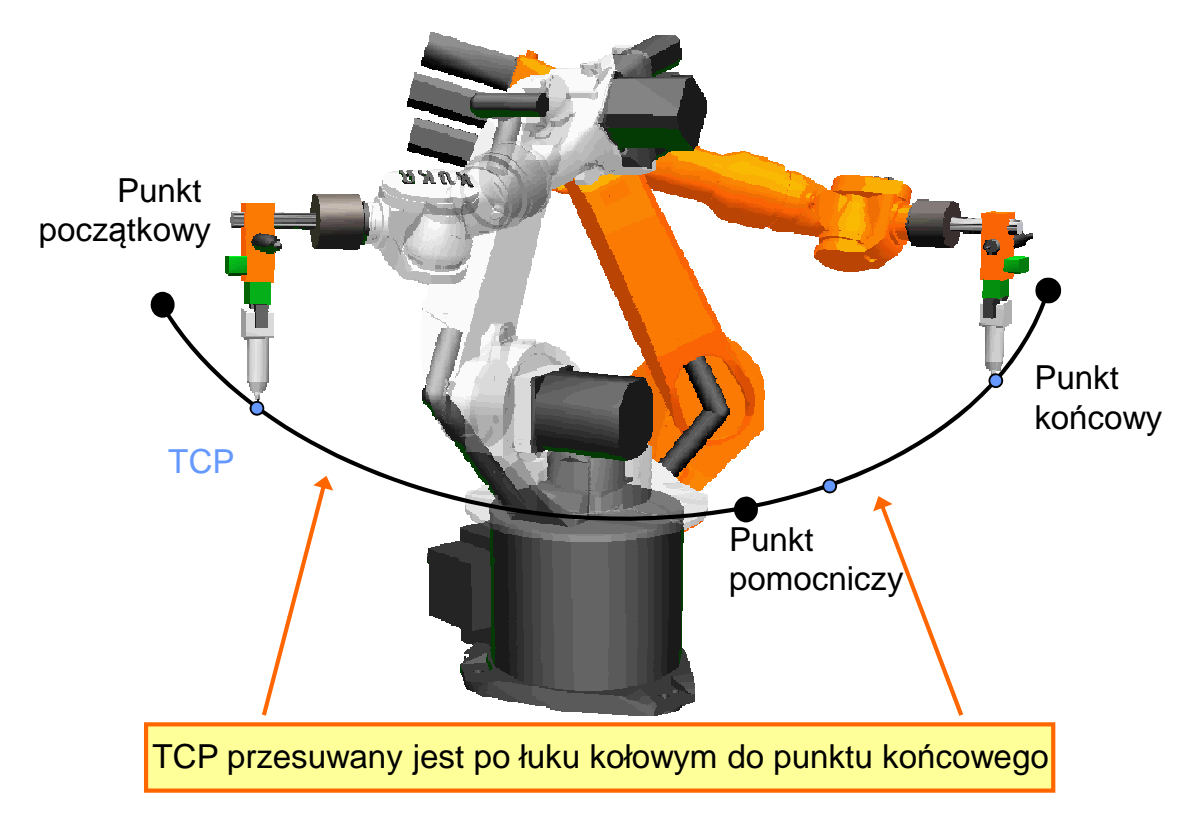

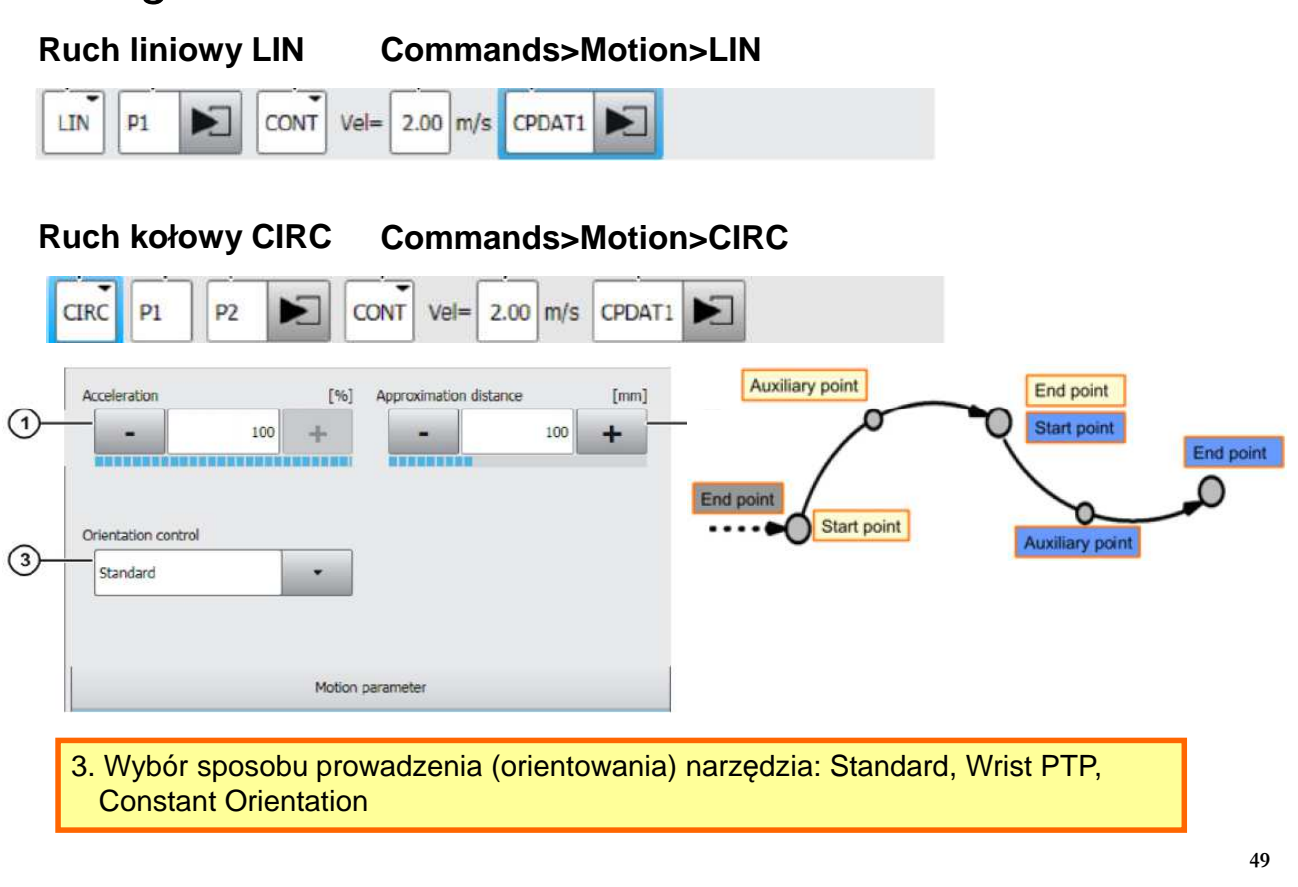

### Programowanie ruchów robota KUKA

#### Prowadzanie narzędzia w ruchu liniowym LIN

Standard – standardowe prowadzenie narzędzia, orientacja zmienia się w sposób ciągły podczas ruchu.

**Wrist PTP** – orientacja również zmienia się w sposób ciągły, zmiana orientacji następuje przez liniową zmianę kątów osi nadgarstka (uniknięcie problemów osobliwości nadgarstka).

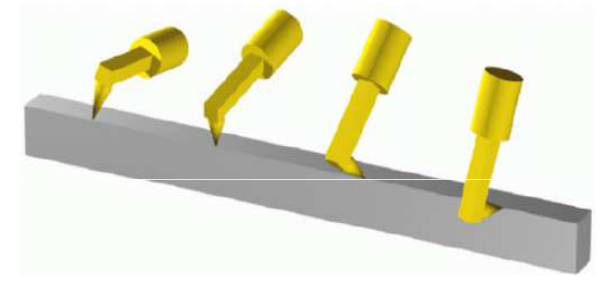

Constant – orientacja narzędzia pozostaje stała, zgodnie z zapamiętaną w punkcie początkowym.

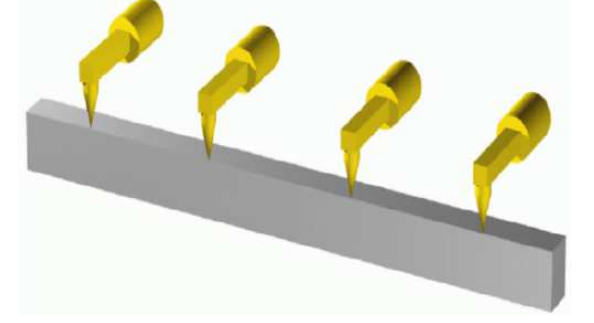

Prowadzanie narzędzia w ruchu kołowym CIRC

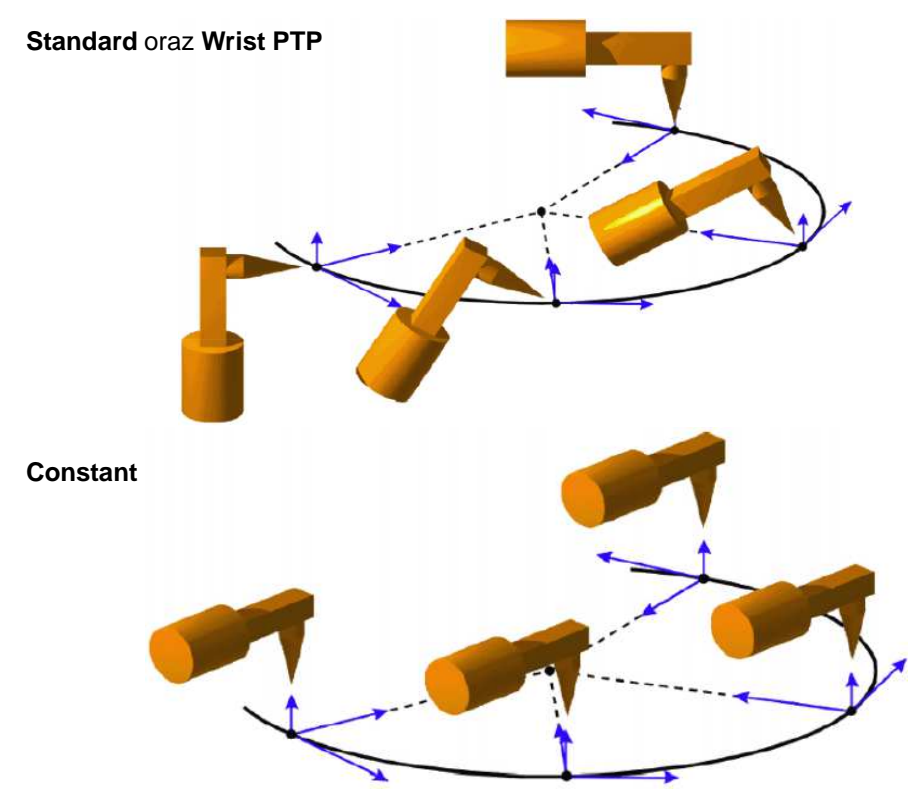

### Programowanie ruchów robota KUKA

#### Przybliżanie ruchów

Podczas przybliżania brak jest precyzyjnego dojazdu do punktów a robot nie jest hamowany.

#### Zaleta: • oznacza to mniejsze zużycie mechanizmów i energii

krótsze czasy cykli

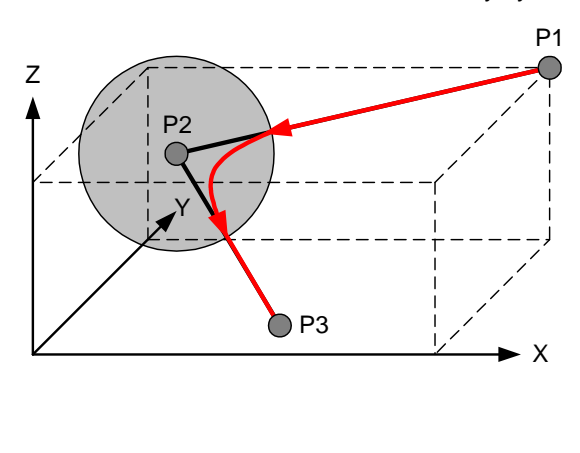

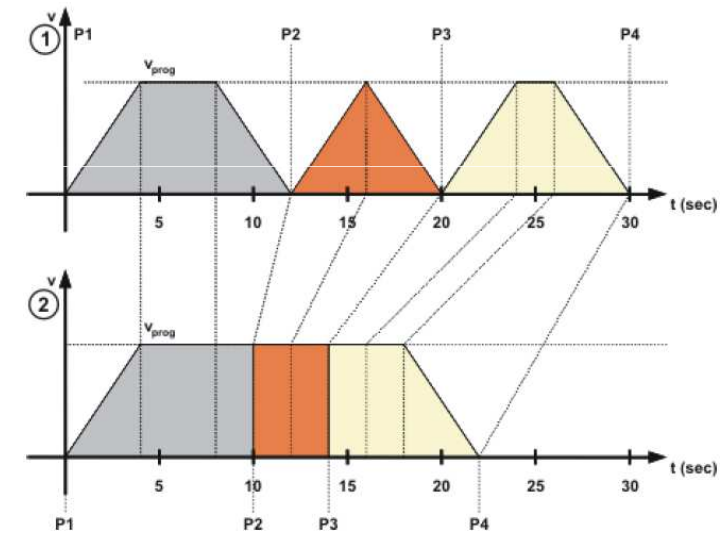

#### Przybliżanie ruchów PTP

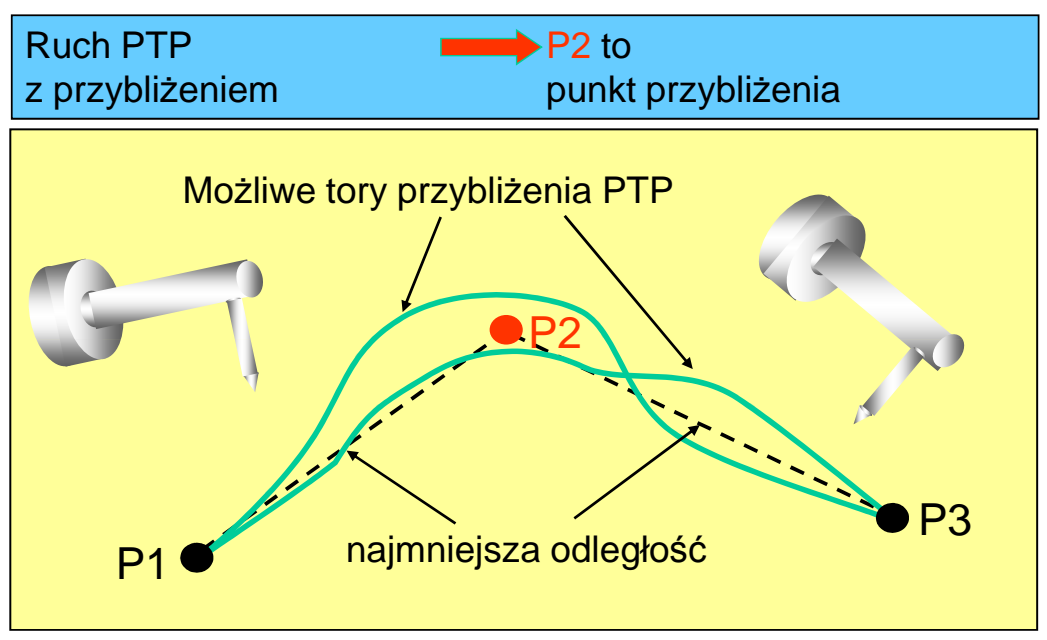

Wartość odległości przybliżenia (wyrażona w %) zadaje wielkość obszaru przybliżenia. Trajektoria **nie** może być ustawiana przez operatora i jest również **nieprzewidywalna**!

# Programowanie ruchów robota KUKA

### Przybliżanie ruchów LIN Ruch LIN z przybliżeniem P2 to punkt przybliżenia P2 to punkt przybliżenia P2 to punkt przybliżenia P2 to punkt przybliżenia

Wartość odległości przybliżania (wyrażona w mm) definiuje odległość pomiędzy punktem końcowym a punktem, w którym zaczyna się ruch przybliżony.

Wynikająca z tego ruchu trajektoria **nie** jest łukiem okręgu. Dotyczy to również komendy ruchu CIRC.

#### Przybliżanie ruchów CIRC

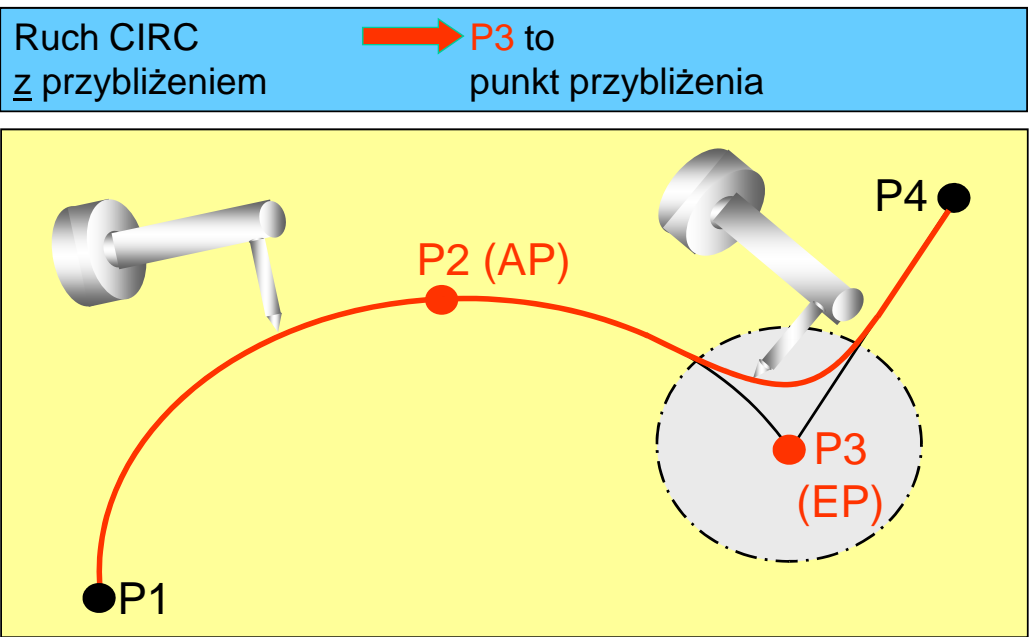

Uzyskana trajektoria ruchu przybliżonego **nie** jest łukiem okręgu, podobnie jak w ruchu LIN (połączenie dwóch parabol).

# Programowanie ruchów robota KUKA

#### Przebieg programu w przód

#### Czym jest przebieg programu w przód:

Widoczny na ekranie podczas wykonywania programu licznik przebiegu głównego (biały pasek) zawsze pokazuje rekord, który jest właśnie wykonywany. Licznik przebiegu w przód nie jest widoczny i znajduje się o trzy rekordy ruchowe (ustawienie standardowe) przed licznikiem przebiegu głównego.

#### Jaką funkcję spełnia licznik przebiegu w przód:

Aby móc obliczyć trajektorię, np. ruchu przybliżonego, konieczne jest wczytywanie danych planowania toru poprzez licznik przebiegu w przód. Przetwarzane są nie tylko dane ruchu, lecz również instrukcje arytmetyczne i sterujące peryferiami.

#### Co wpływa na licznik przebiegu w przód:

Instrukcje i dane, które mają wpływ na peryferia (np. instrukcje wejścia/wyjścia) powodują zatrzymanie przebiegu w przód. Jeśli licznik przebiegu w przód zostanie zatrzymany, nie można wykonać przybliżenia.

Odczytywanie wejść i ustawianie wyjść służy do komunikacji układu sterowania robota z otaczającymi urządzeniami peryferyjnymi (np. narzędzia, elementy wykonawcze, czujniki itd.)

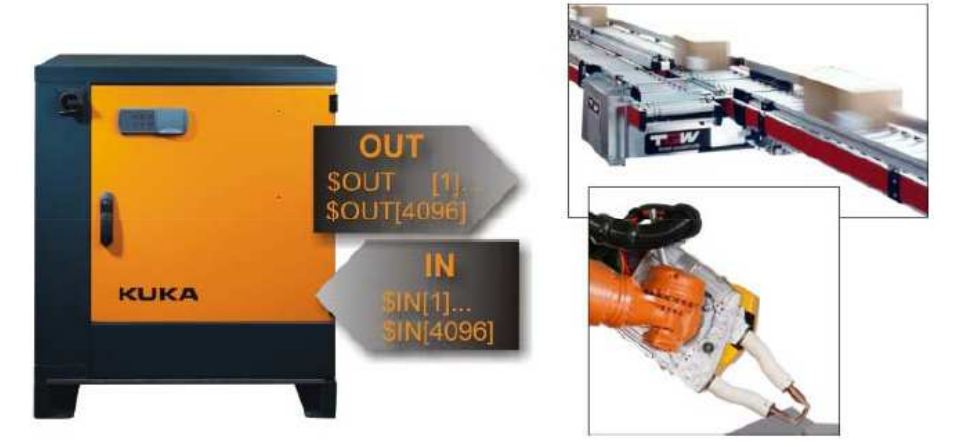

Układ sterowania robota

Peryferia

- Funkcje oczekiwania
- Funkcje przełączające
- Funkcje przełączające zależne od czasu i odległości

57

### Programowanie logiki robota KUKA

Funkcja oczekiwania zależna od czasu WAIT

Commands>Logic>WAIT

Po wybraniu "WAIT", można wprowadzić czas oczekiwania. Komenda ta powoduje zawsze wstrzymanie przebiegu, również przy wartości 0 sekund.

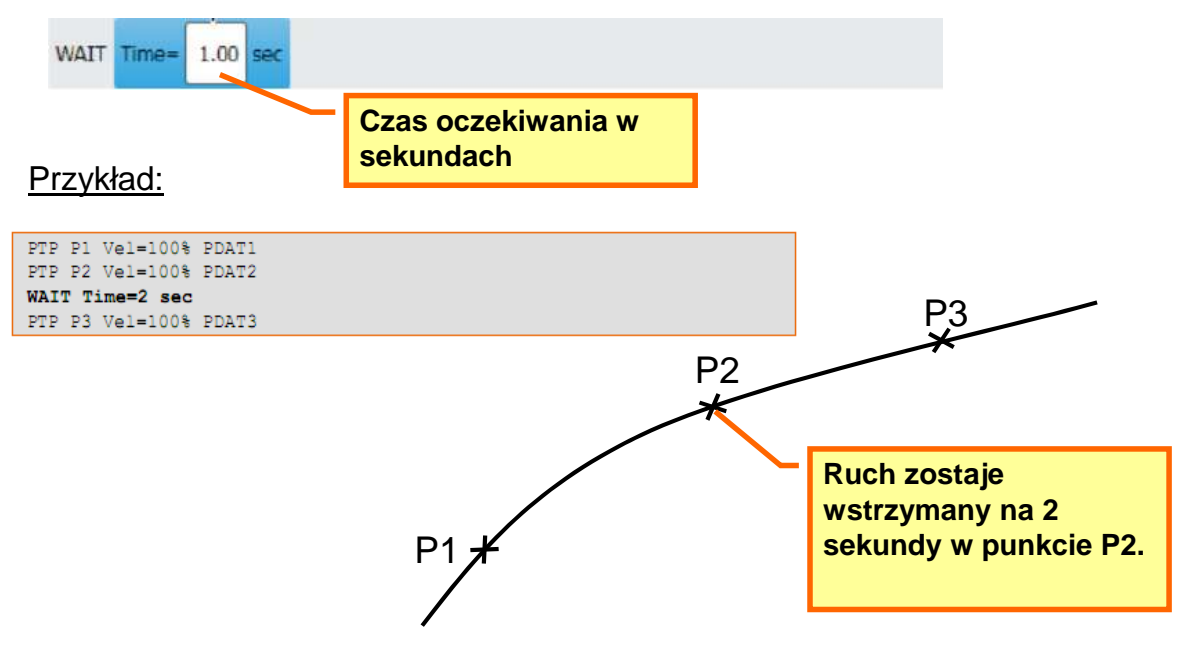

Funkcja oczekiwania zależna od sygnału WAIT FOR

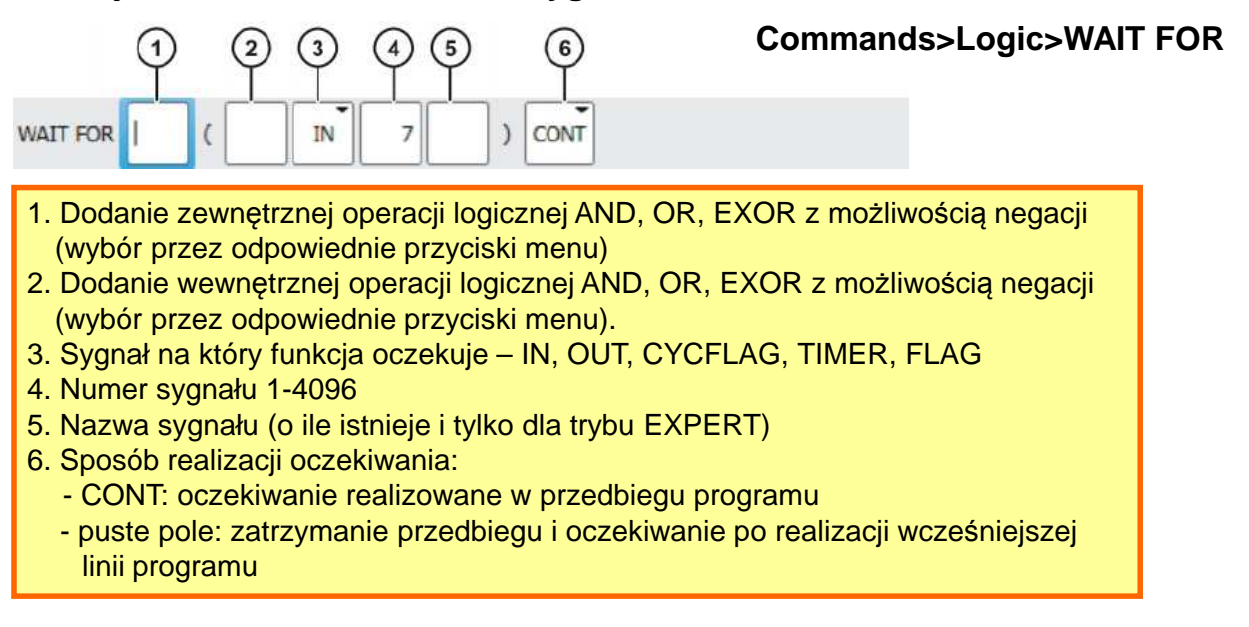

Wprowadzone w funkcji oczekiwania wyrażenie logiczne zwraca TRUE (wartość 1) lub FALSE (wartość 0)

### Programowanie logiki robota KUKA

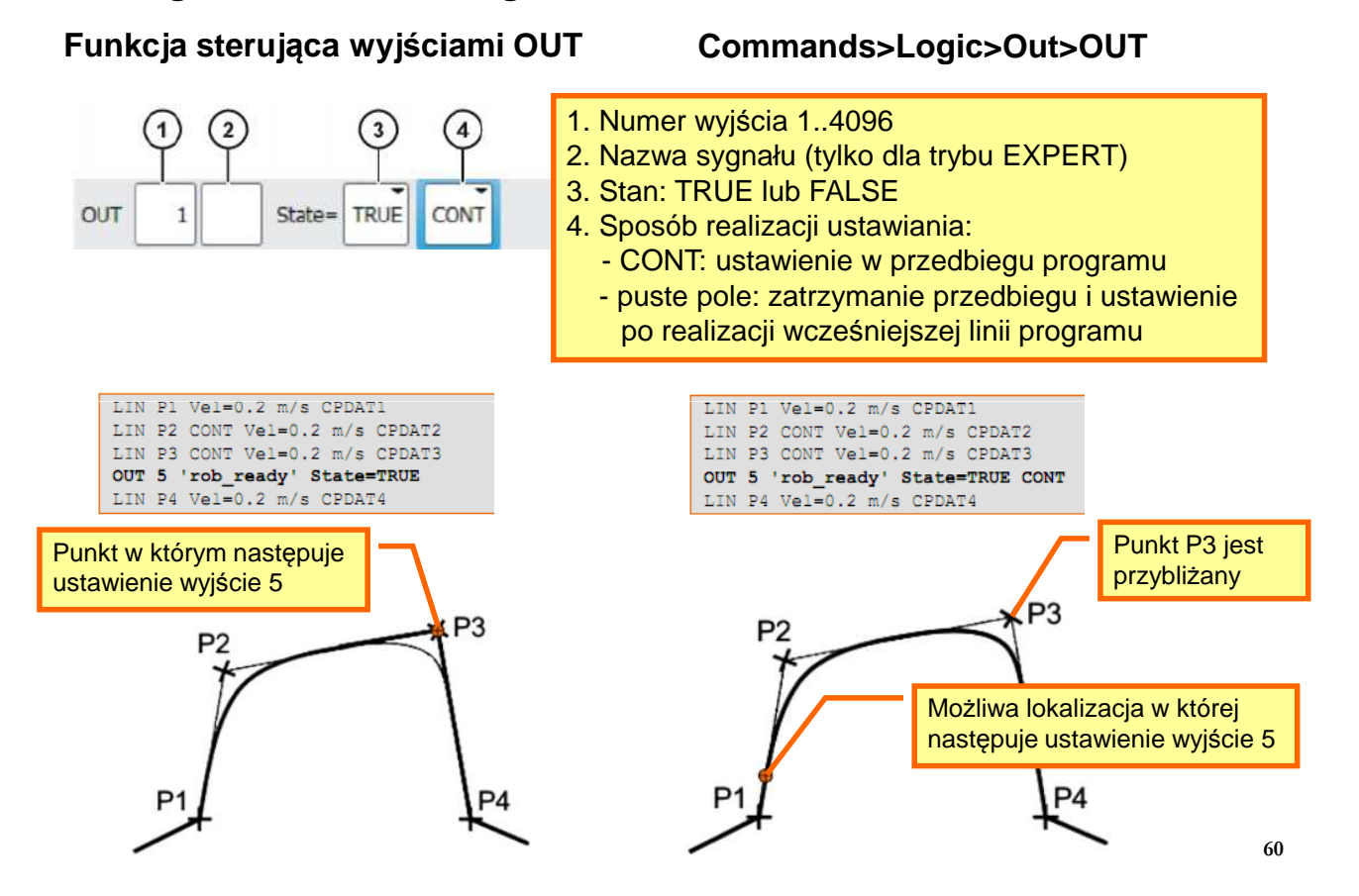

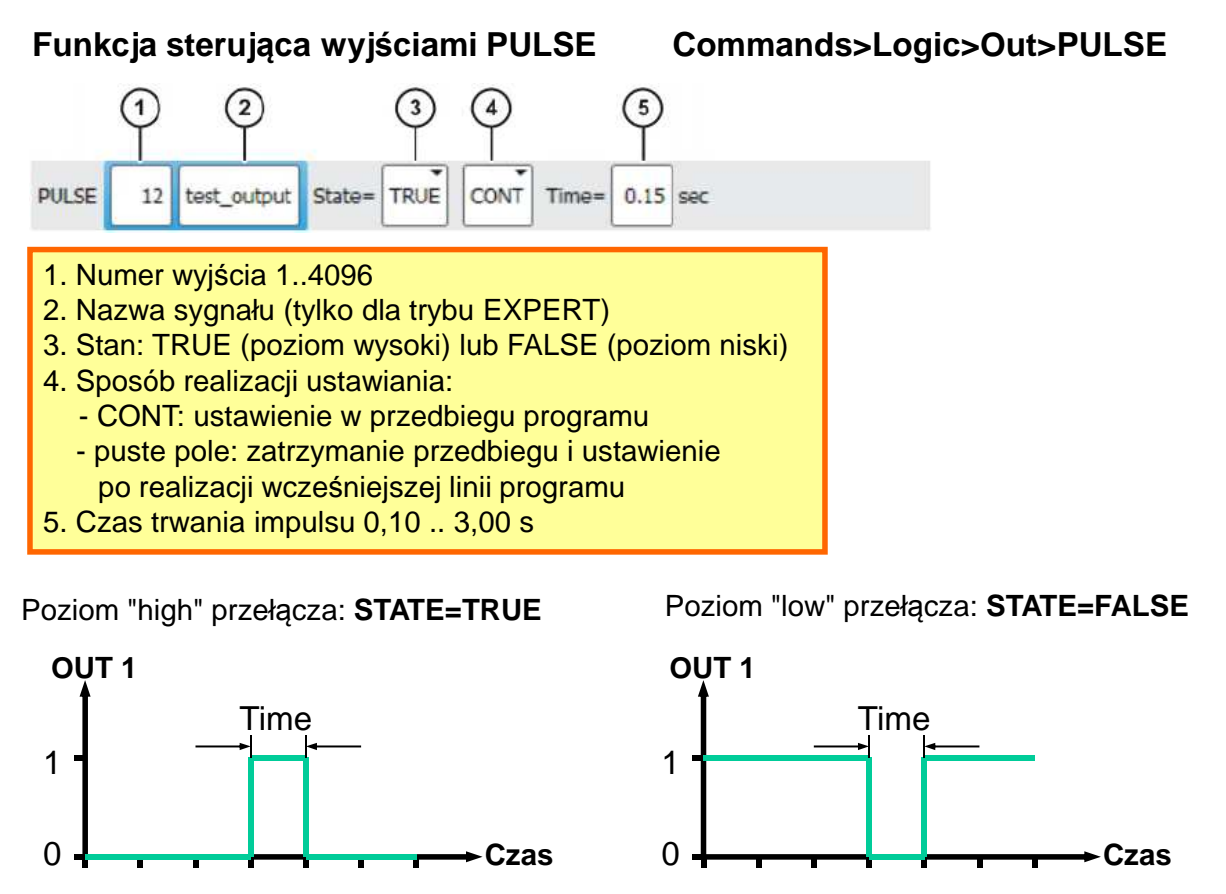

### Programowanie logiki robota KUKA

Funkcje sterujące wyjściami typu SYN

Commands>Logic>Out>SYN OUT Commands>Logic>Out>SYN PULSE

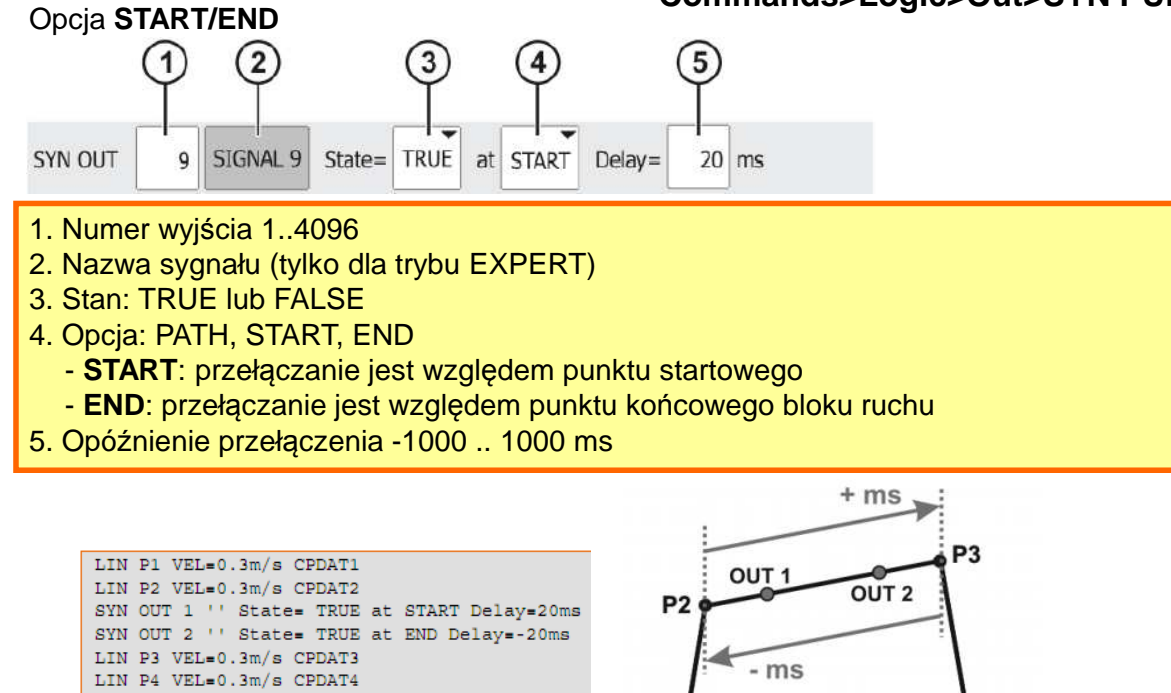

#### Funkcje sterujące wyjściami typu SYN

#### Opcja START/END

Punkt końcowy P3 przybliżany

LIN P1 VEL=0.3m/s CPDAT1 LIN P2 VEL=0.3m/s CPDAT2 SYN OUT 1 '' State= TRUE at START Delay=20ms SYN OUT 2 '' State= TRUE at END Delay=-20ms LIN P3 CONT VEL=0.3m/s CPDAT3 LIN P4 VEL=0.3m/s CPDAT4

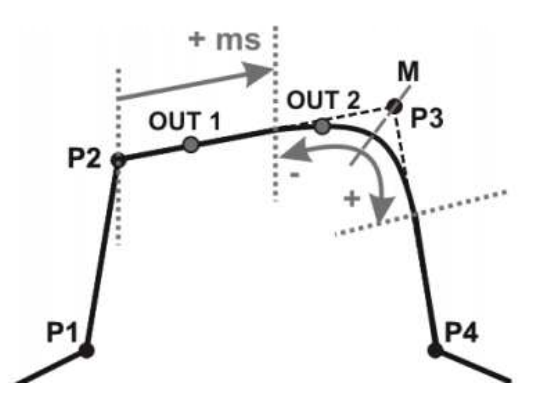

Punkt początkowy P2 i końcowy P3 przybliżany

LIN P1 VEL=0.3m/s CPDAT1 LIN P2 CONT VEL=0.3m/s CPDAT2 SYN OUT 1 '' State= TRUE at START Delay=20ms SYN OUT 2 '' State= TRUE at END Delay=-20ms LIN P3 CONT VEL=0.3m/s CPDAT3 LIN P4 VEL=0.3m/s CPDAT4

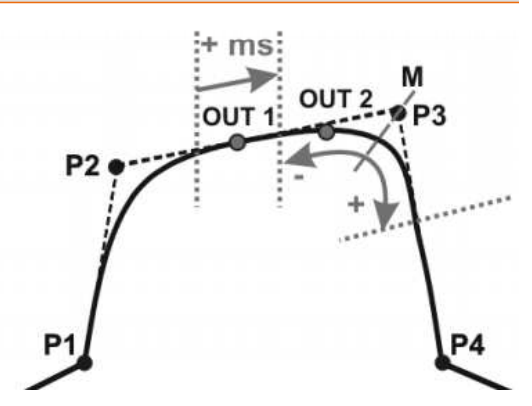

63

### Programowanie logiki robota KUKA

#### Funkcje sterujące wyjściami typu SYN

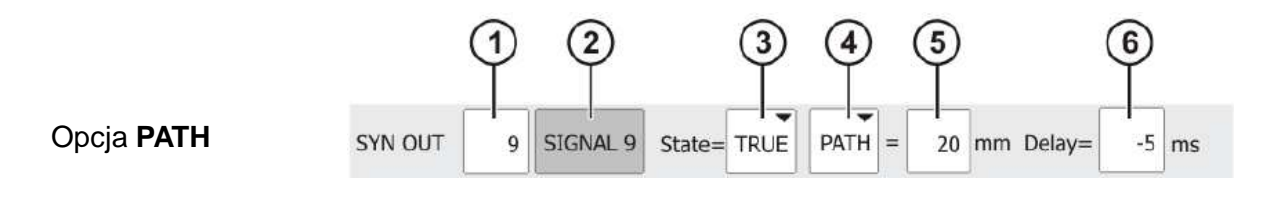

- 1. Numer wyjścia 1..4096
- 2. Nazwa sygnału (tylko dla trybu EXPERT)
- 3. Stan: TRUE lub FALSE
- 4. Opcja: PATH, START, END
- PATH: przełączenie jest realizowane względem punktu końcowego bloku ruchu
- 5. Odległość od punktu końcowego bloku ruchu -2000 .. 2000 mm
- 6. Opóźnienie załączenia -1000 .. 1000 ms

#### Funkcje sterujące wyjściami typu SYN Opcja PATH

Punkt przełączania dla P2 i P3 przybliżanego

Ograniczenia przełączania stanu wyjścia

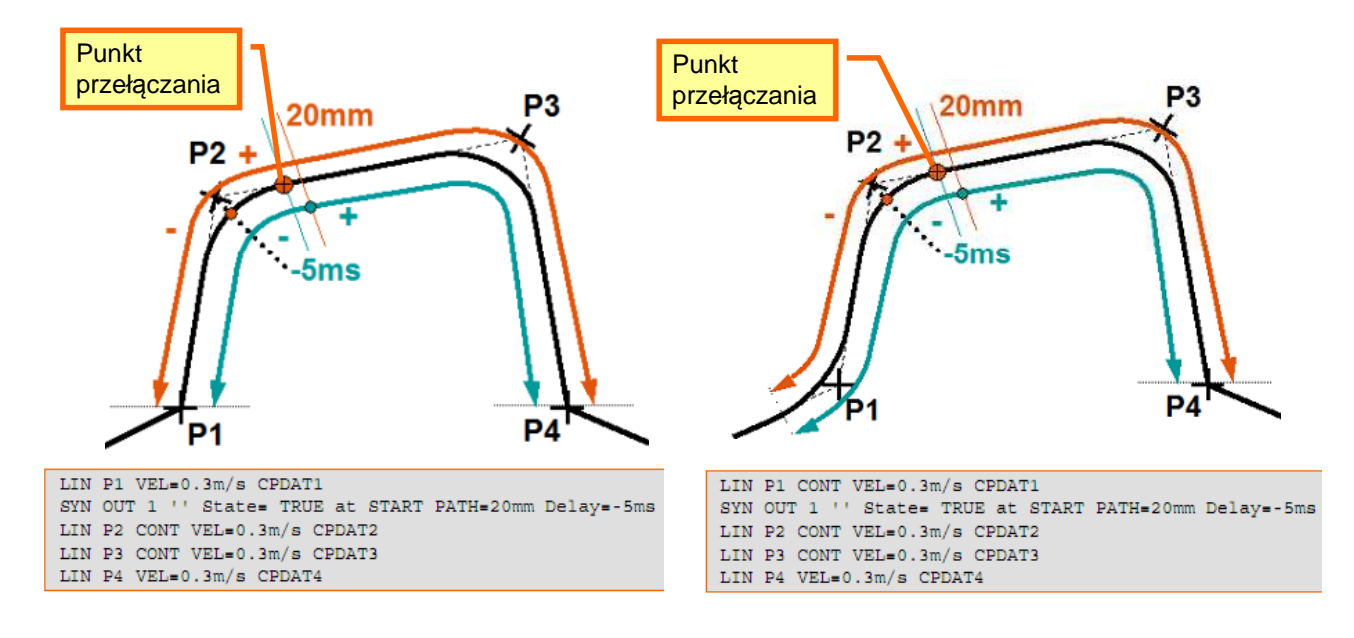

65

### Programowanie chwytaka robota KUKA

W systemie można skonfigurować do 16 chwytaków. Do konfiguracji dostępne jest funkcjonalnie 5 różnych typów chwytaków

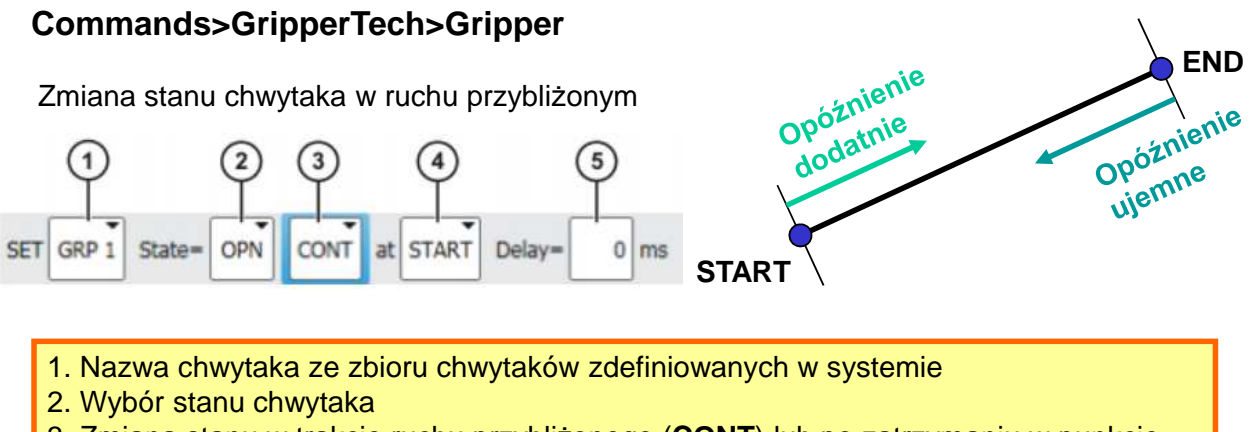

- 3. Zmiana stanu w trakcie ruchu przybliżonego (**CONT**) lub po zatrzymaniu w punkcie (puste pole)
- 4. Opcja dostępna tylko w trybie CONT, punkt odniesienia
  - START: przełączenie jest realizowane względem punktu początkowego
  - END: przełączenie jest realizowane względem punktu końcowego
- 5. Opcja dostępna tylko w trybie **CONT**. Czas opóźnienia zmiany stanu chwytaka względem wybranego punktu -200 .. 200 ms

### Programowanie chwytaka robota KUKA

Zmiana stanu chwytaka w punkcie

6. Pole dostępne w trybie ruchu dokładnego, opcje dodatkowe kontroli stanu chwytaka

Kontrola stanu chwytaka w punkcie w trybie ruchu dokładnego (opcje pola nr 6)

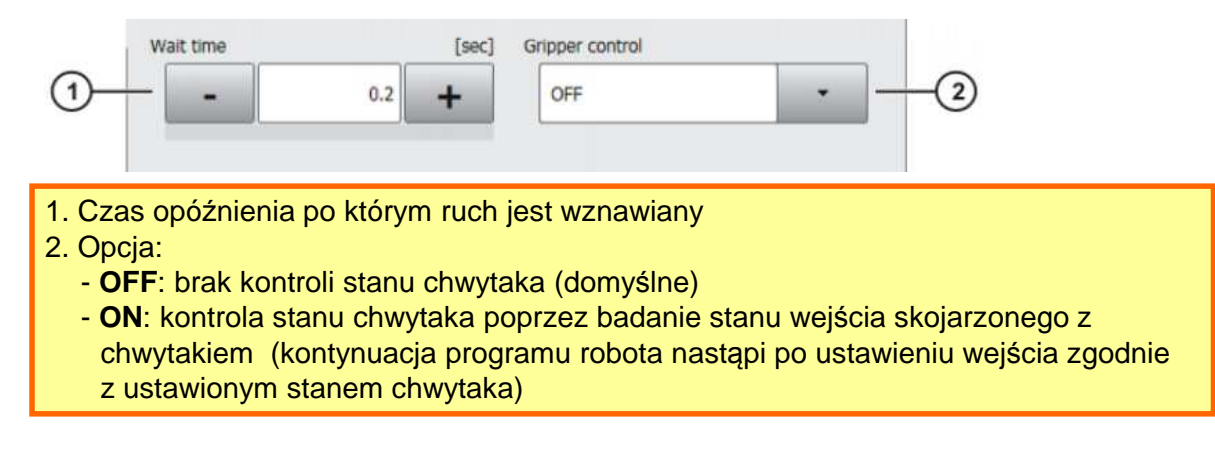

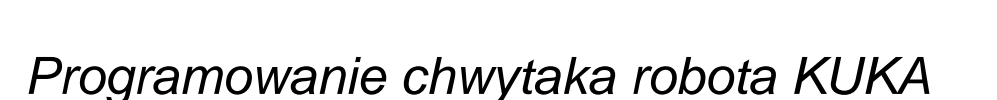

Kontrola stanu chwytaka

#### Commands>GripperTech>Check Gripper

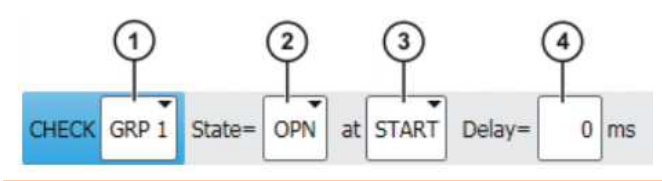

1. Nazwa chwytaka ze zbioru chwytaków zdefiniowanych w systemie

- 2. Wybór stanu chwytaka do zbadania
- 3. Opcje:
  - START: sprawdzanie stanu w punkcie początkowym ruchu
  - END: sprawdzanie stanu w punkcie końcowym ruchu
- 4. Czas oczekiwania do zmiany stanu chwytaka względem wybranego punktu

Komenda jest tylko wtedy wykonywana, jeśli poprzedza ona rekord ruchowy.

Jeśli sprawdzany warunek nie jest spełniony następuje zatrzymanie robota.